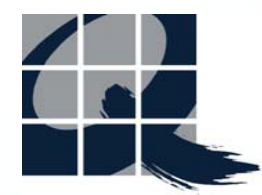

## **九方中文輸入法** 作者:梁立人、劉文建

課程設計:胡錦文

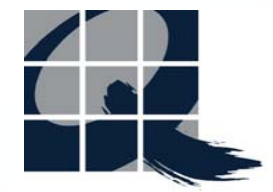

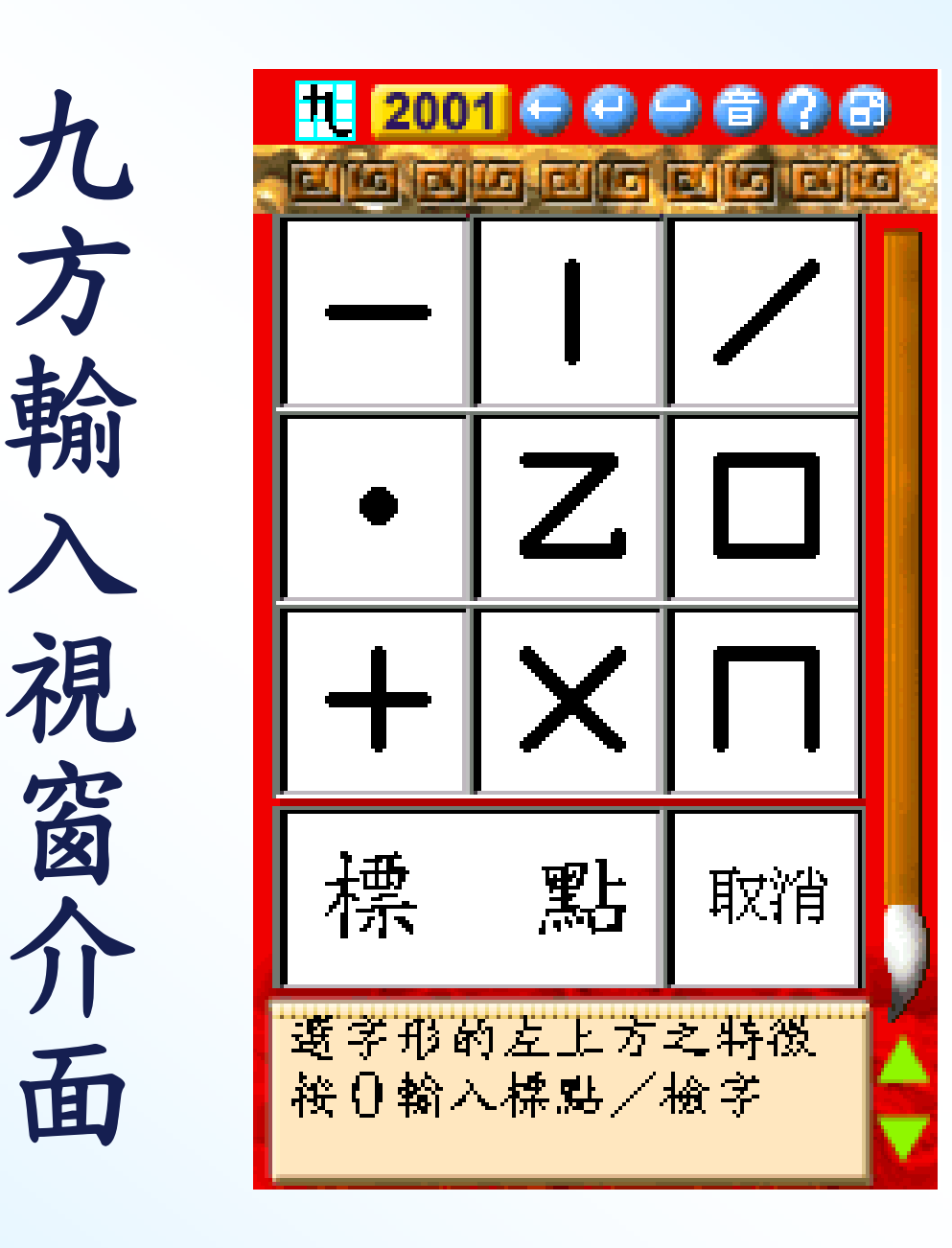

面

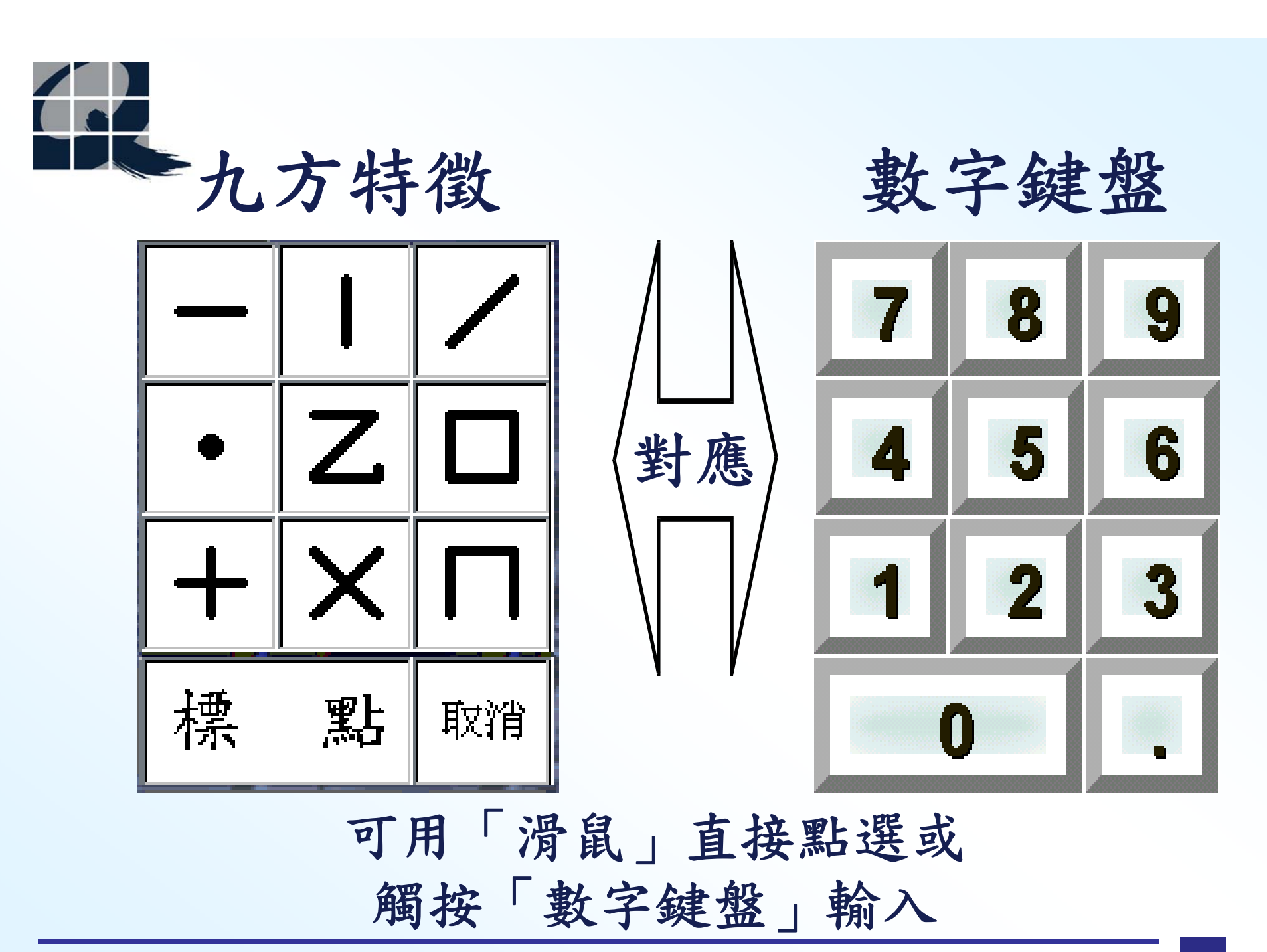

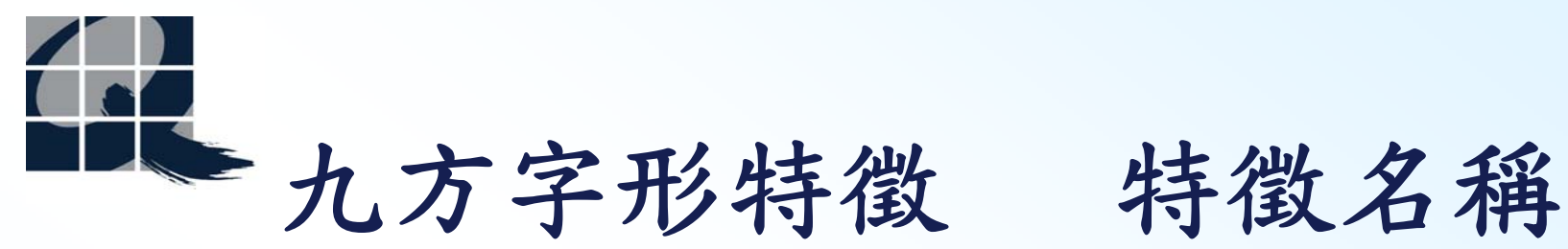

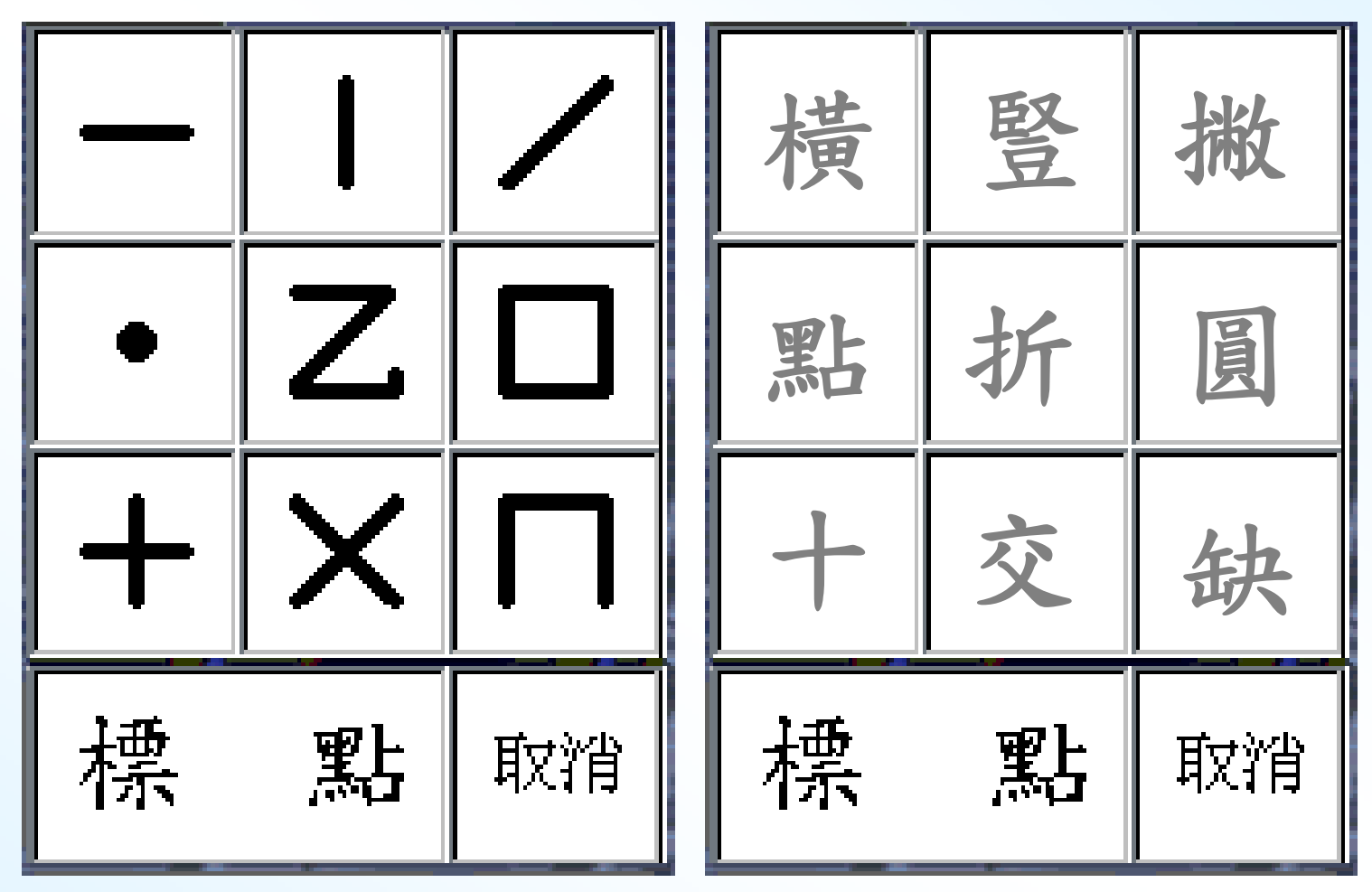

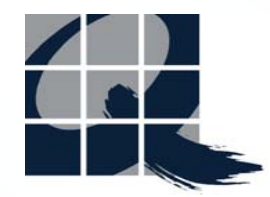

每一個「九方字形特徵」均代表一 些相關的中文「部件」或「部首」。 輸入文字時,先辨認「部首/部件」 的「特徵」,再選相應的「部首/ 部件」便能完成文字的輸入。

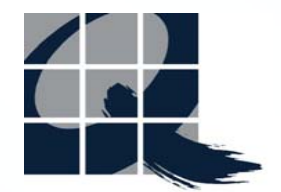

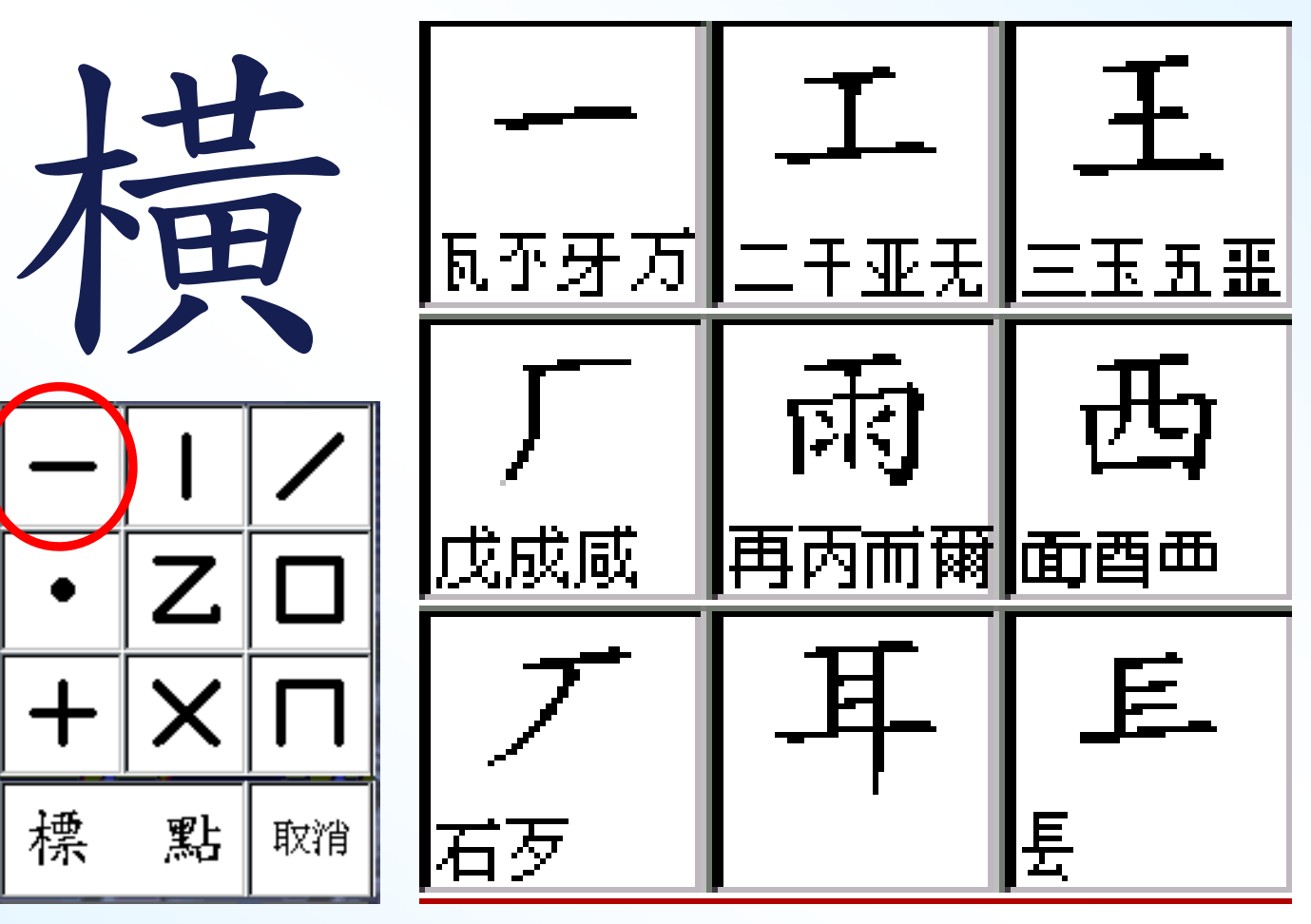

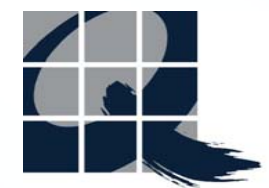

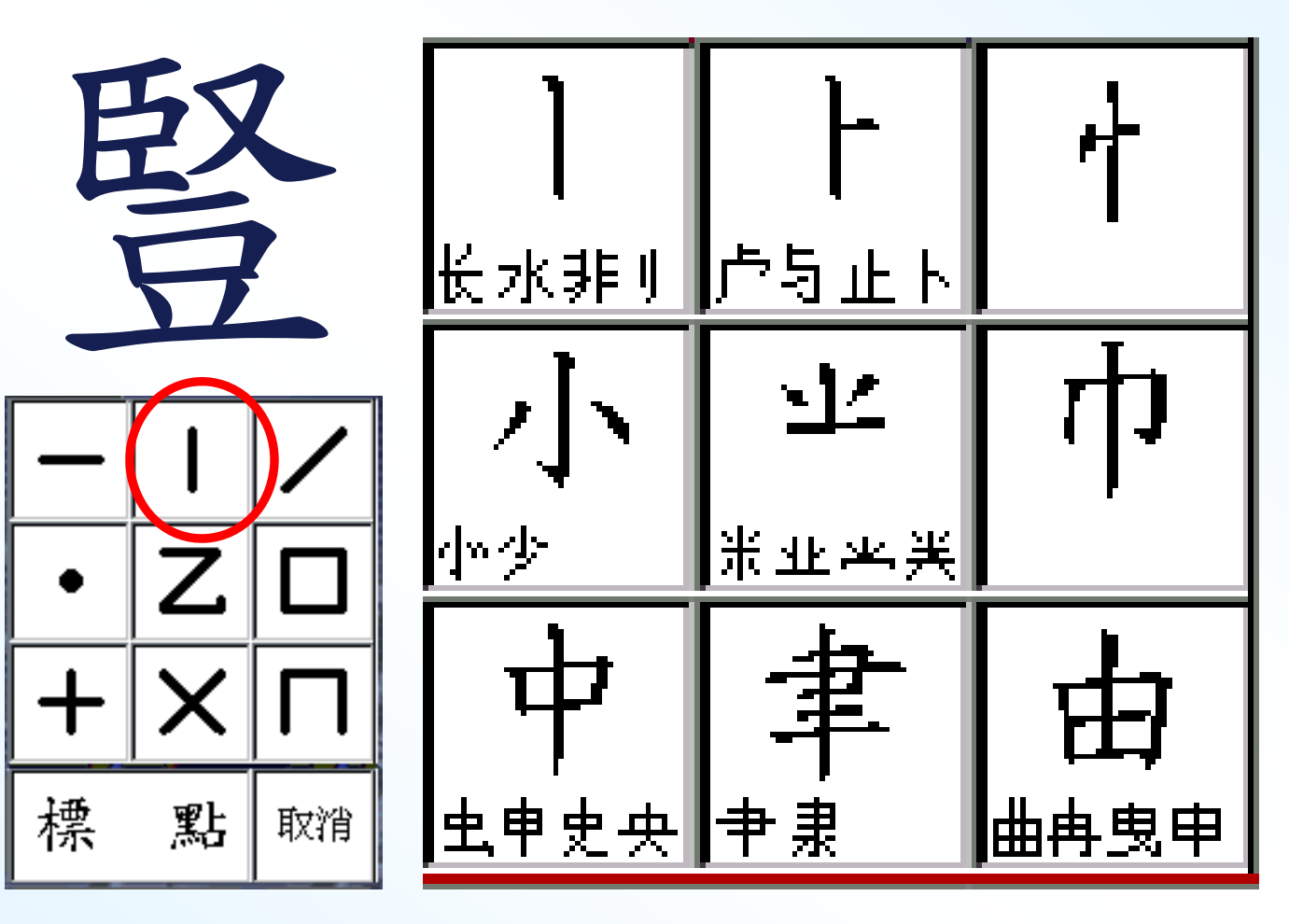

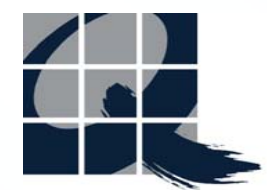

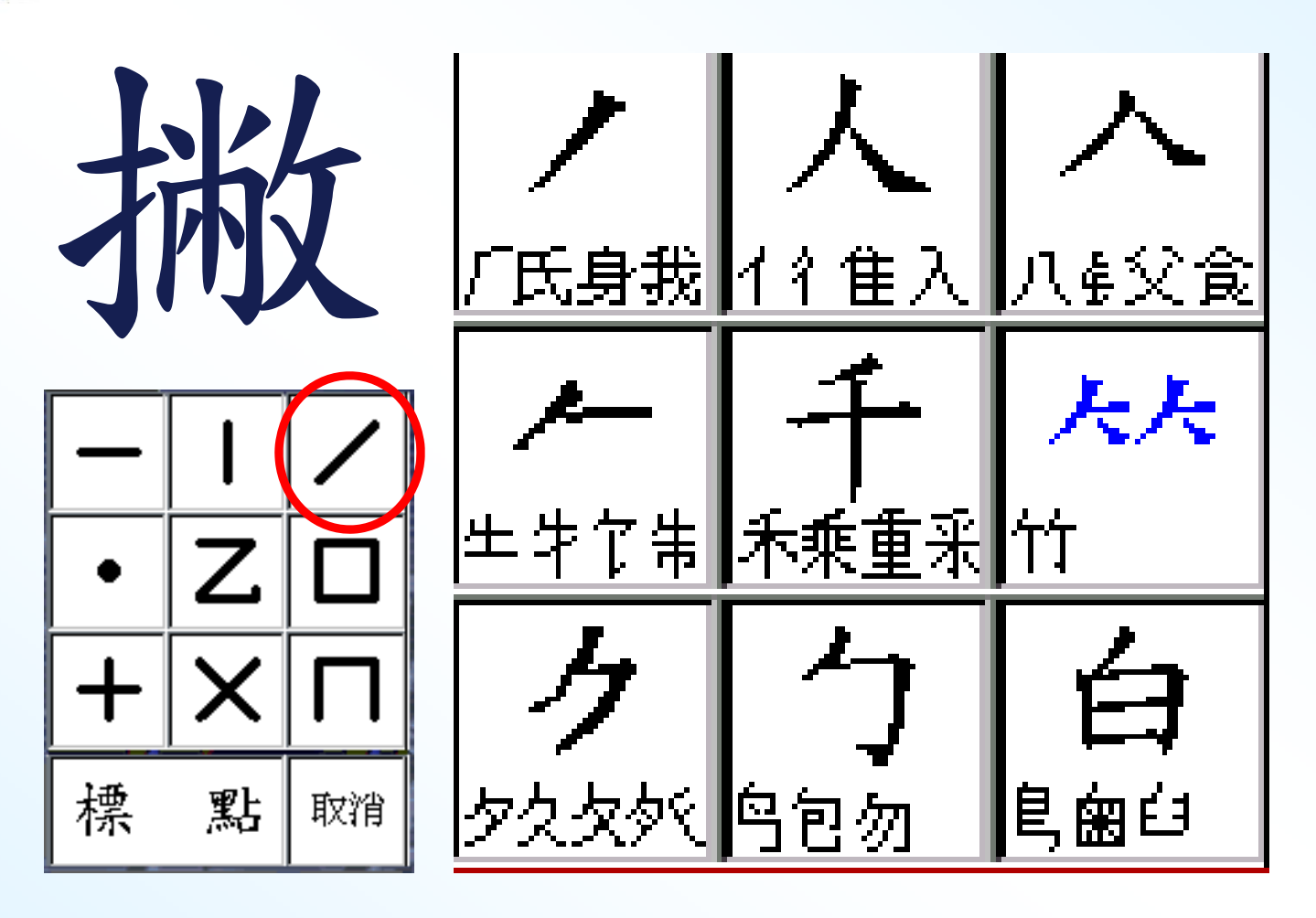

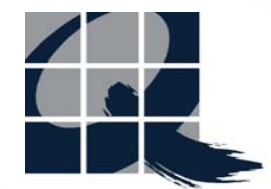

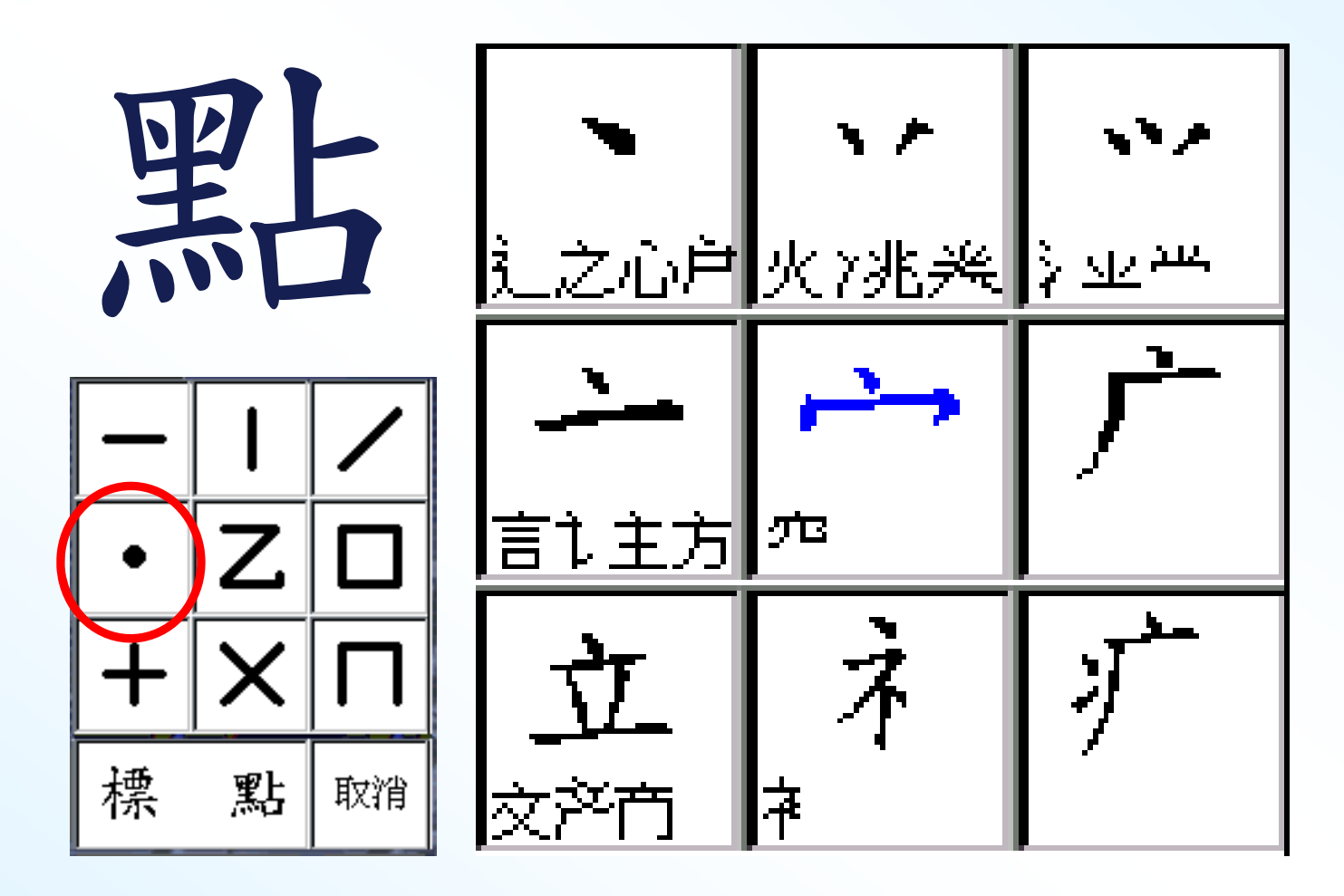

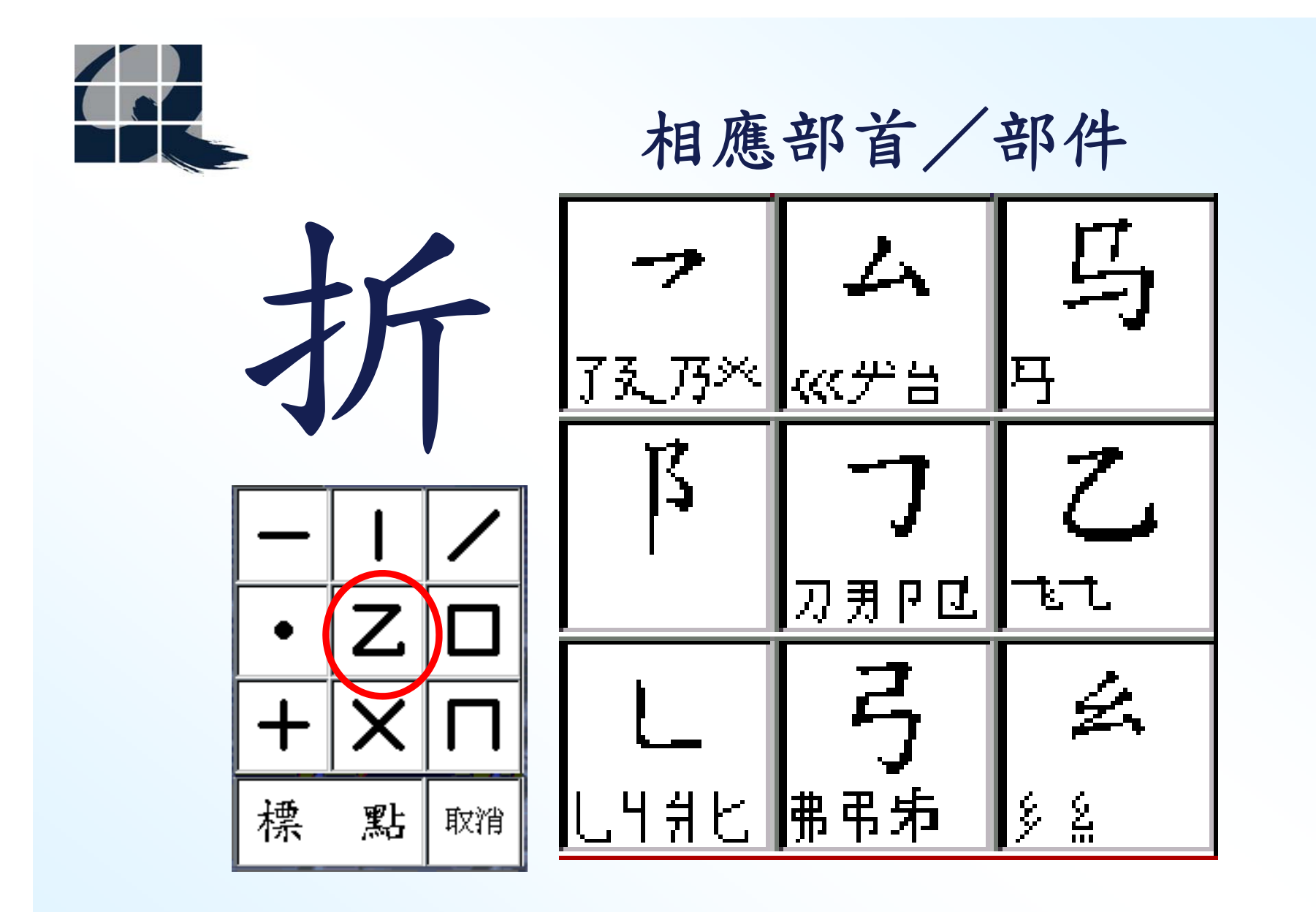

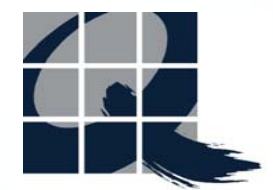

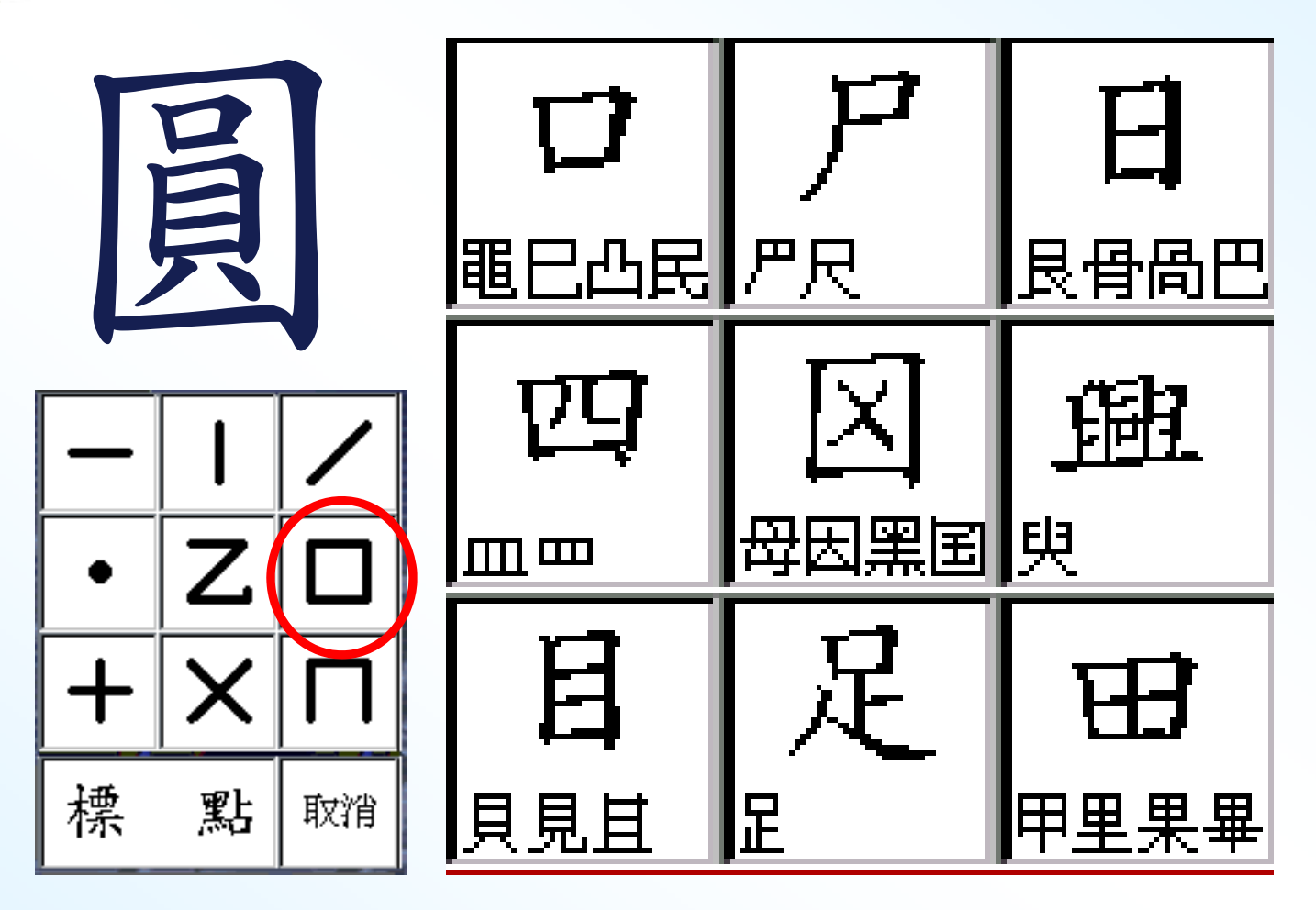

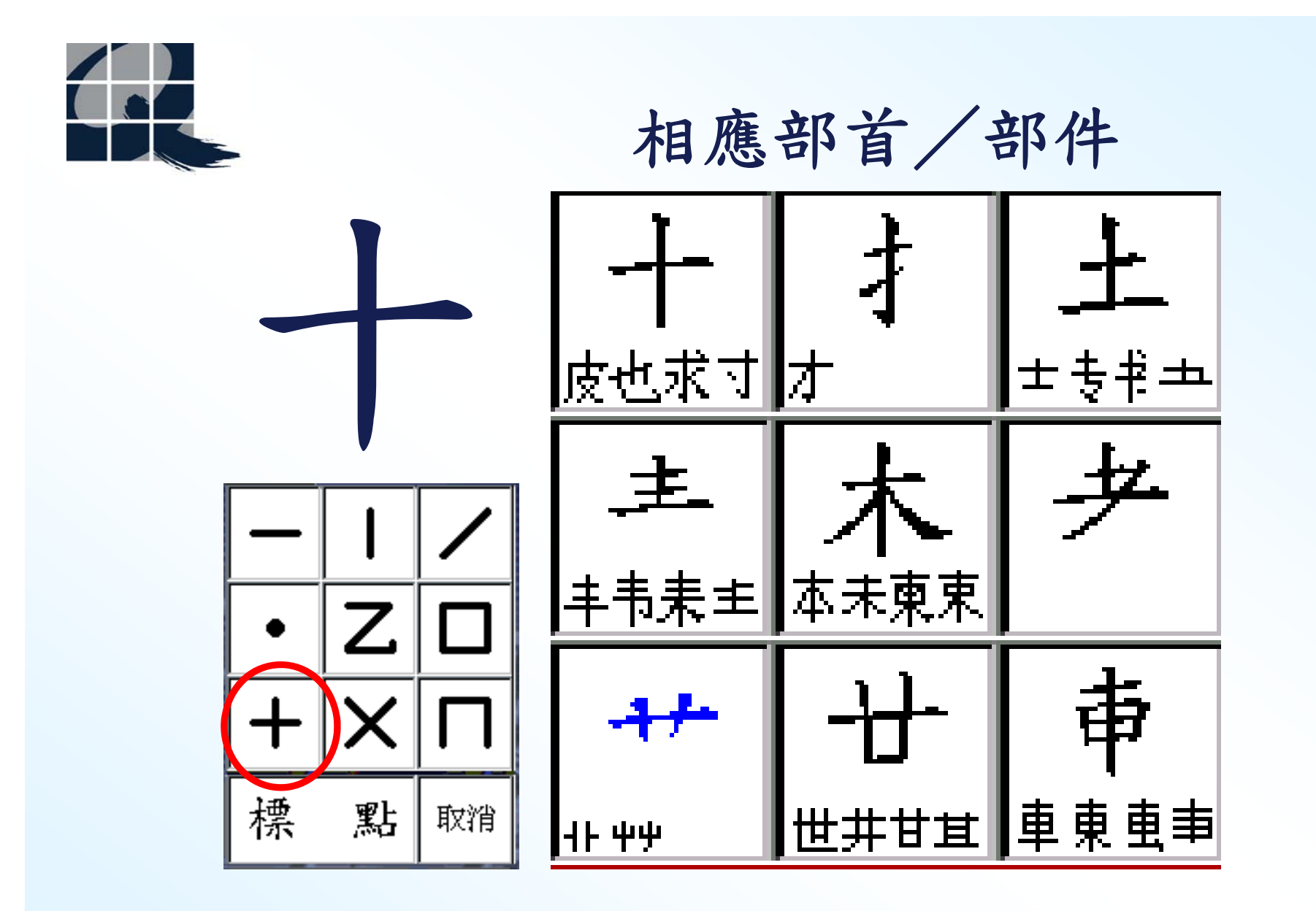

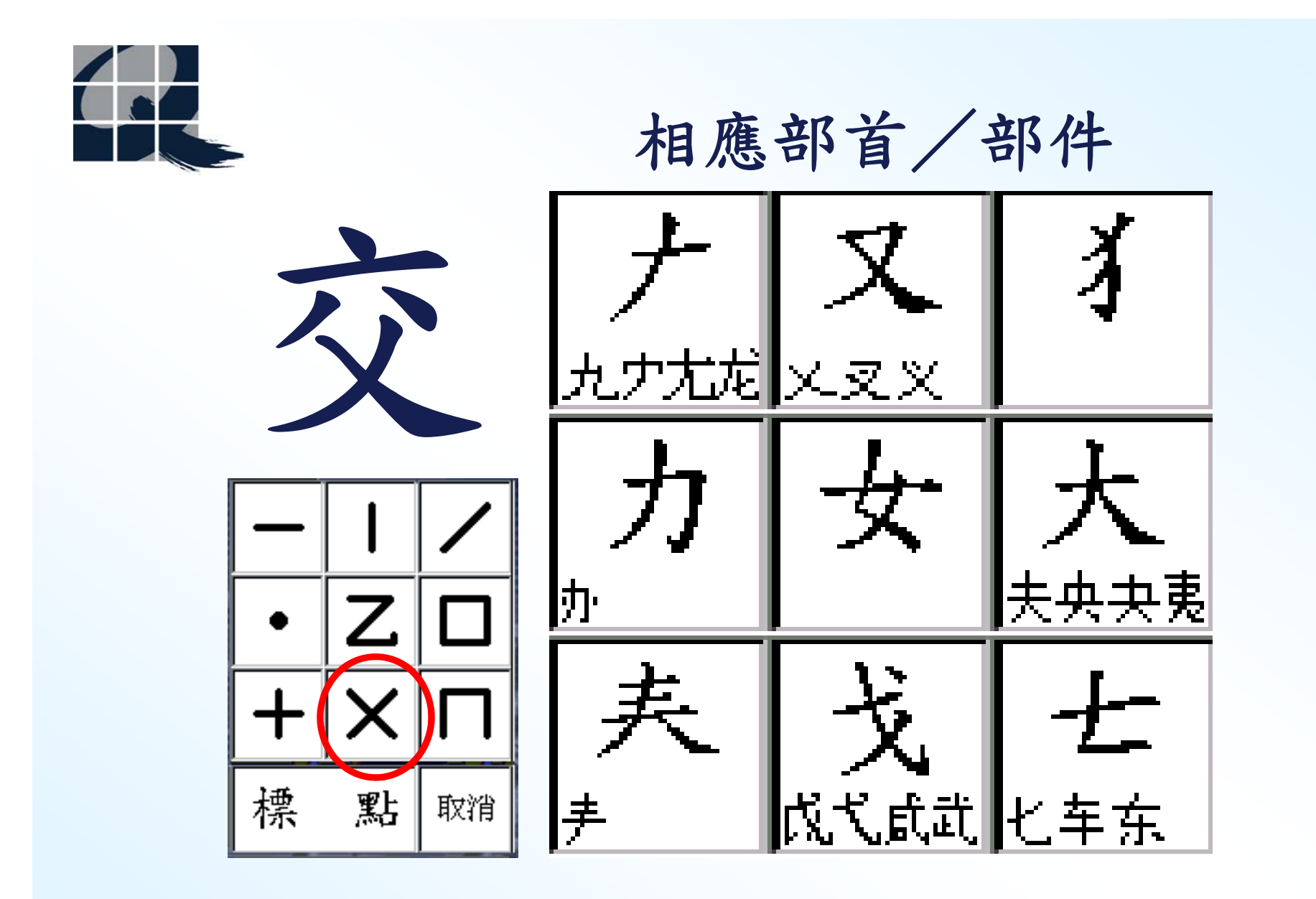

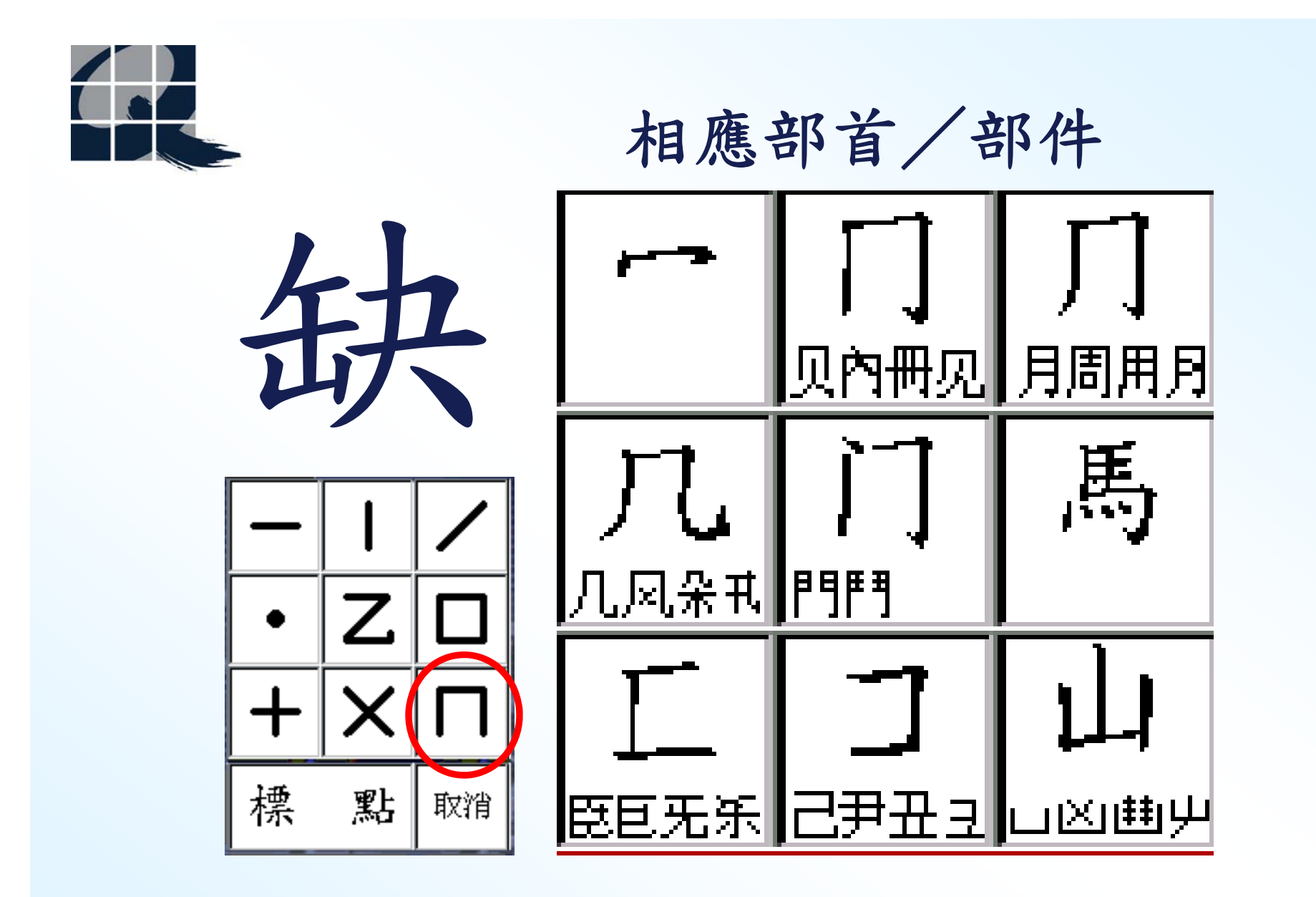

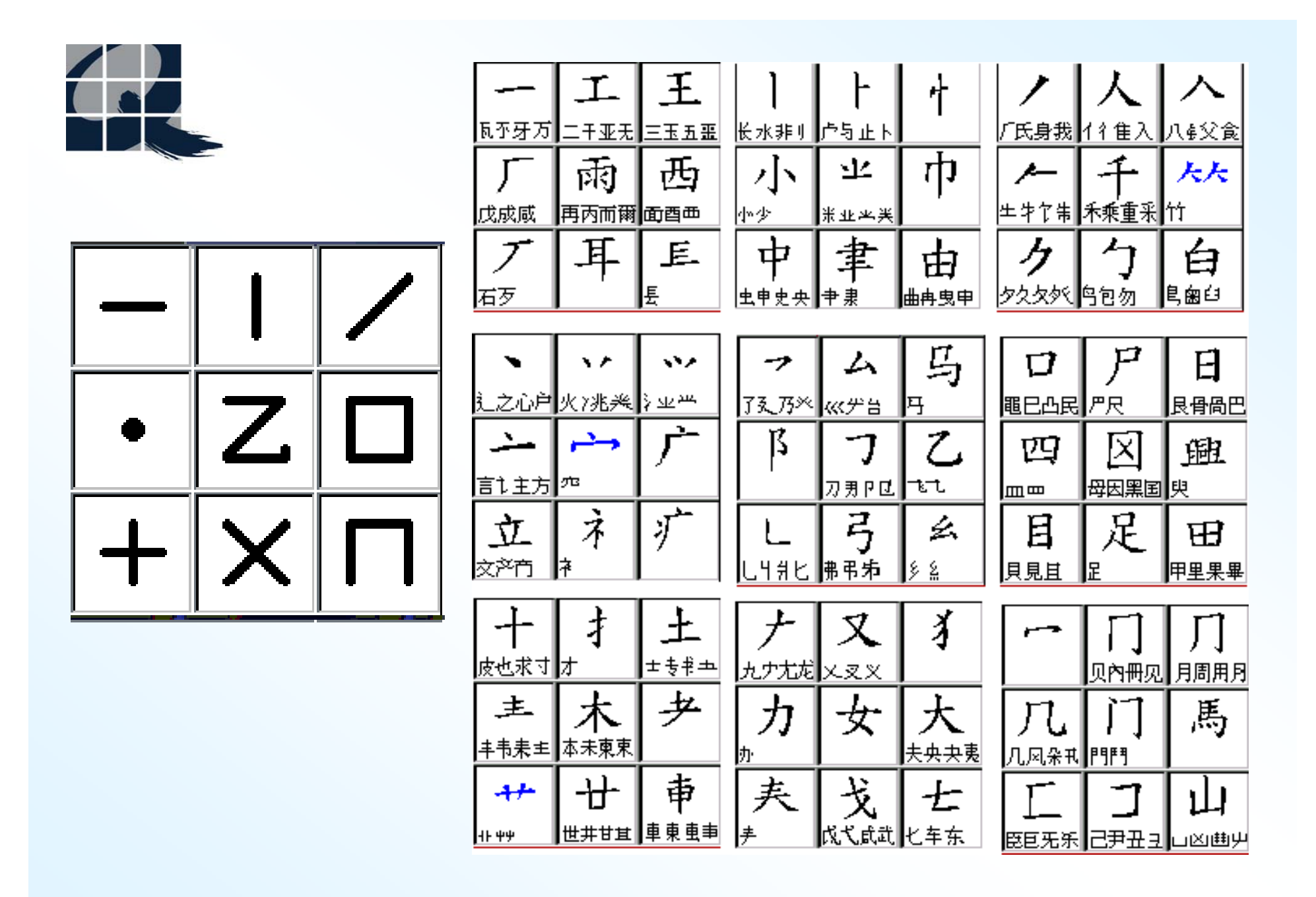

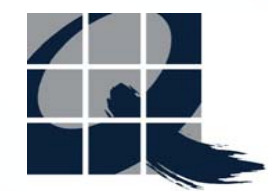

## 需理會的部首/部件

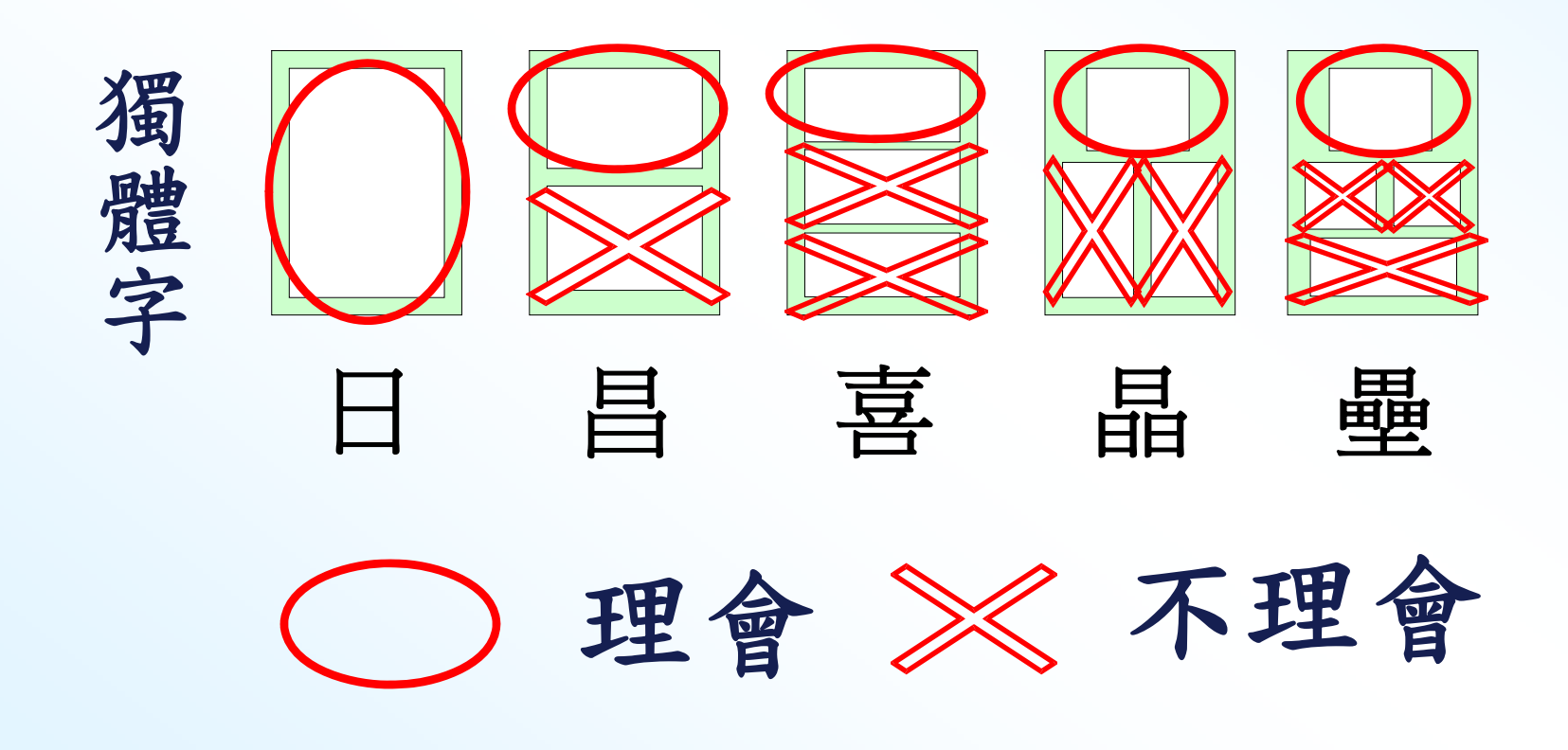

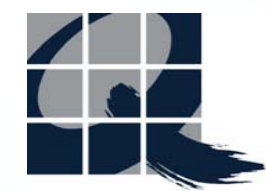

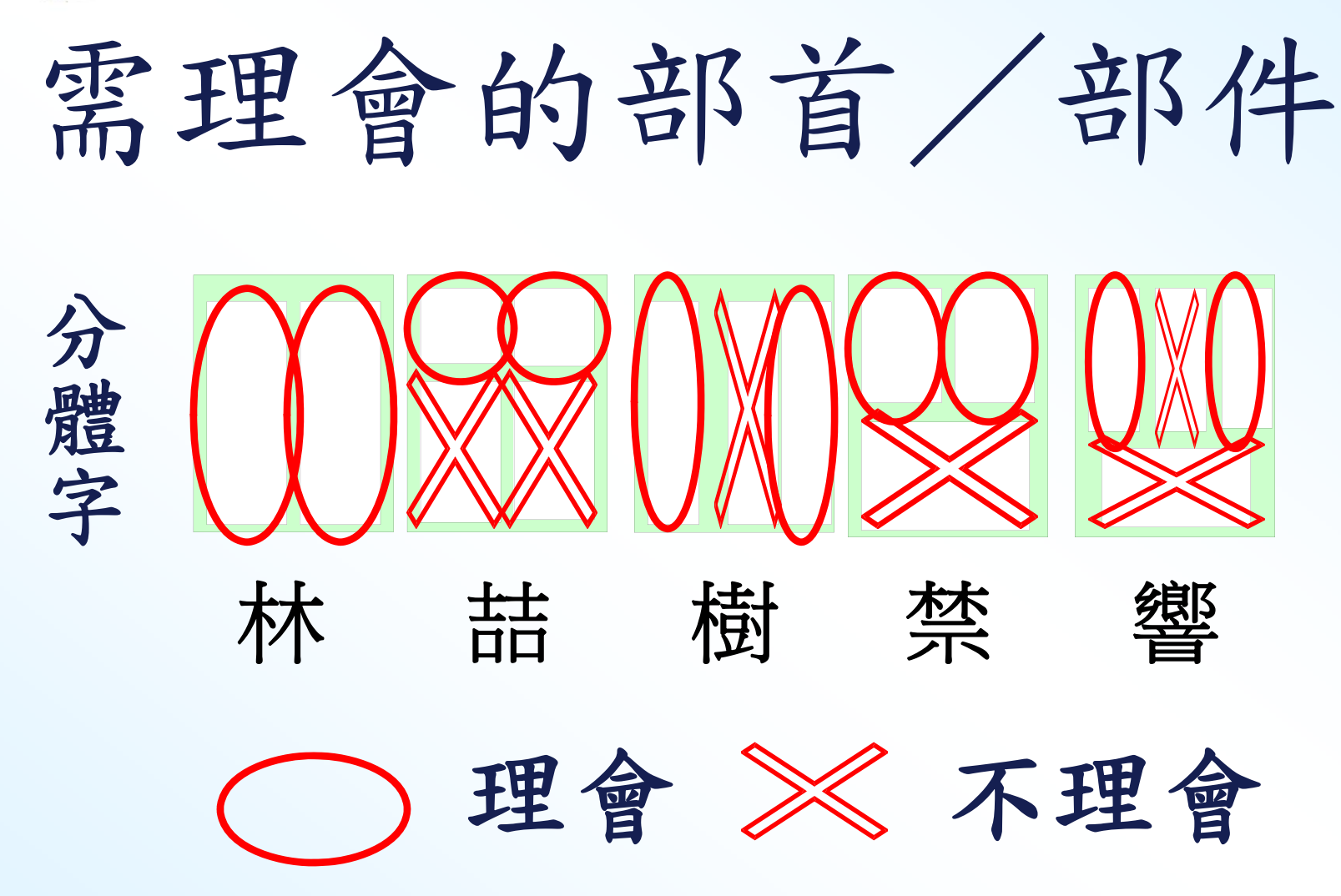

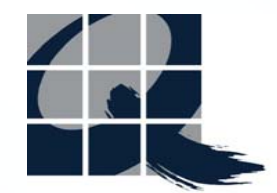

字型

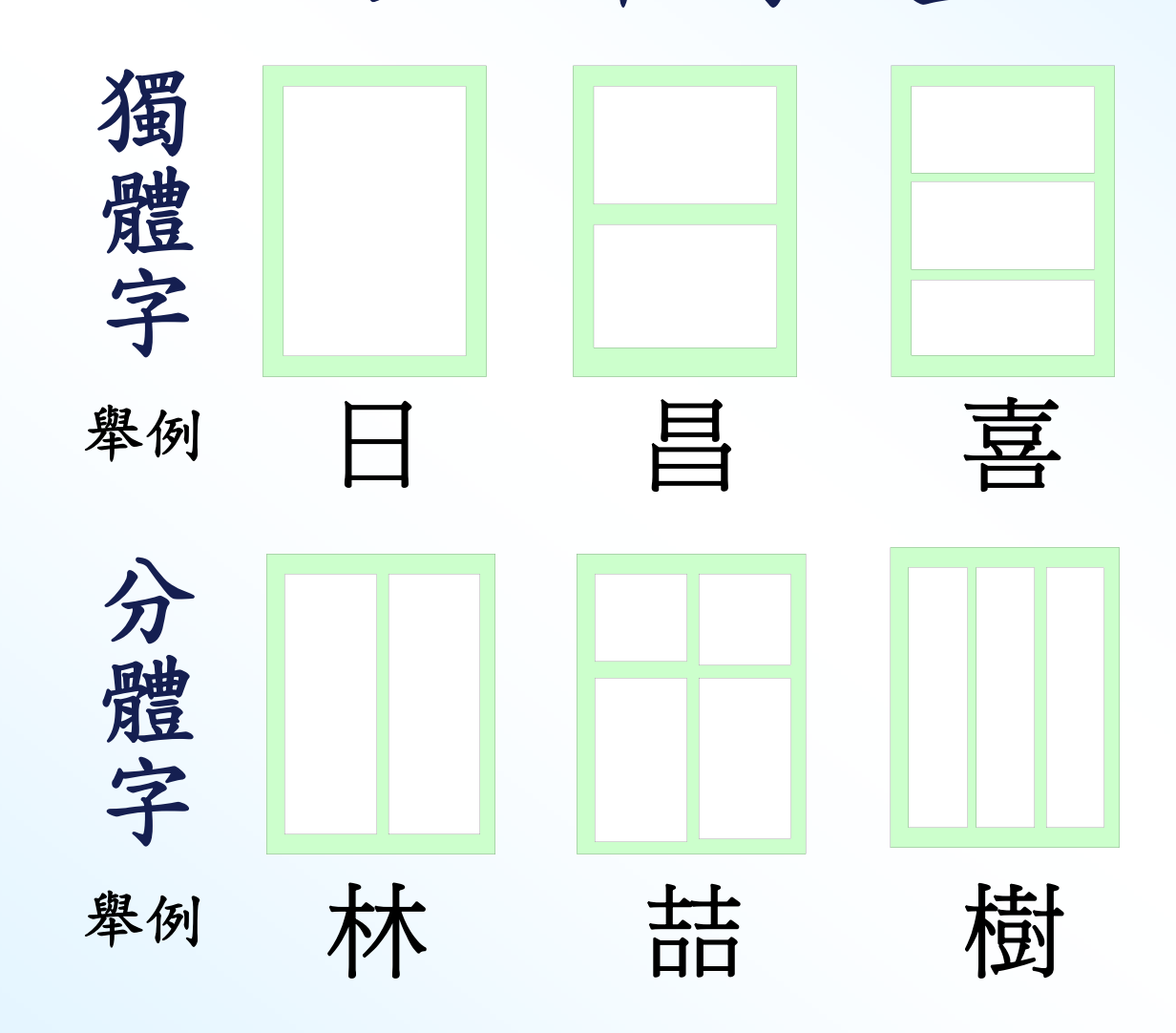

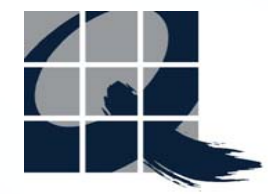

分辨字型

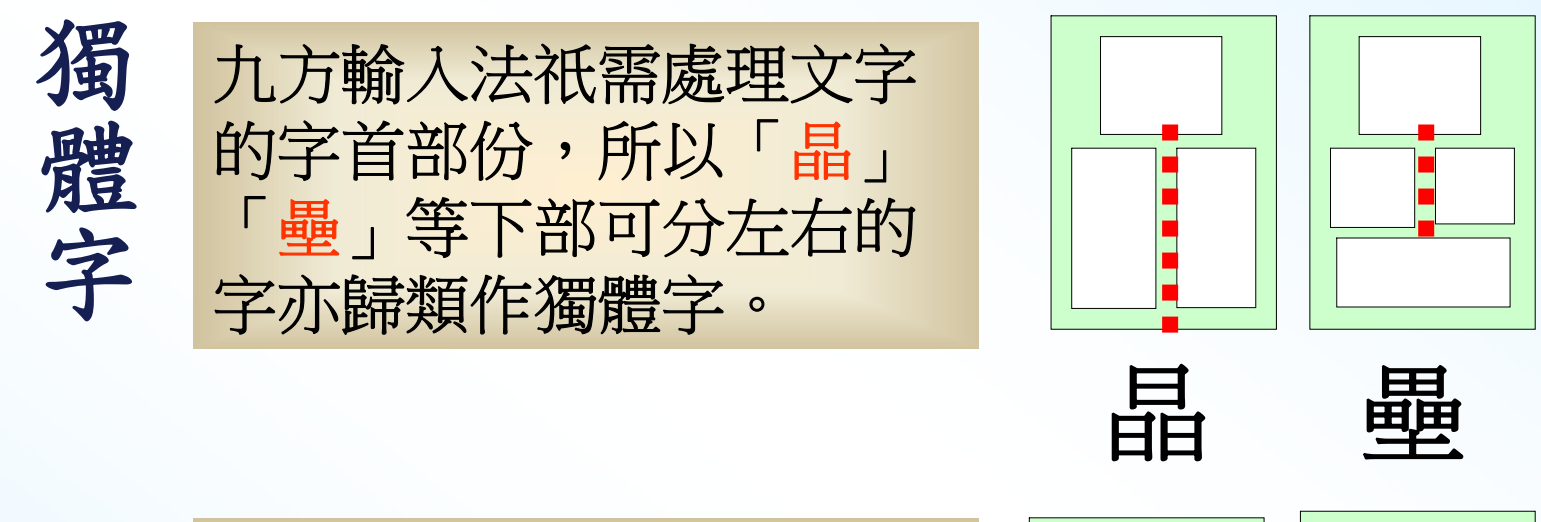

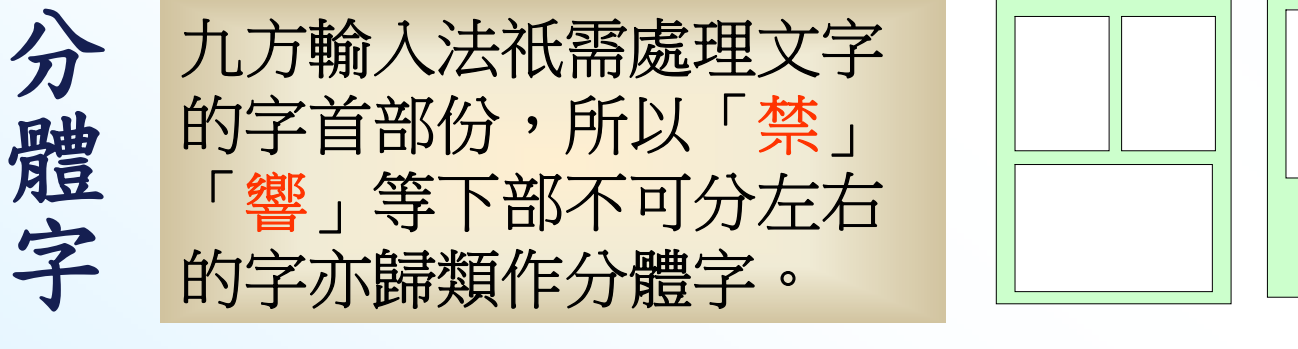

禁

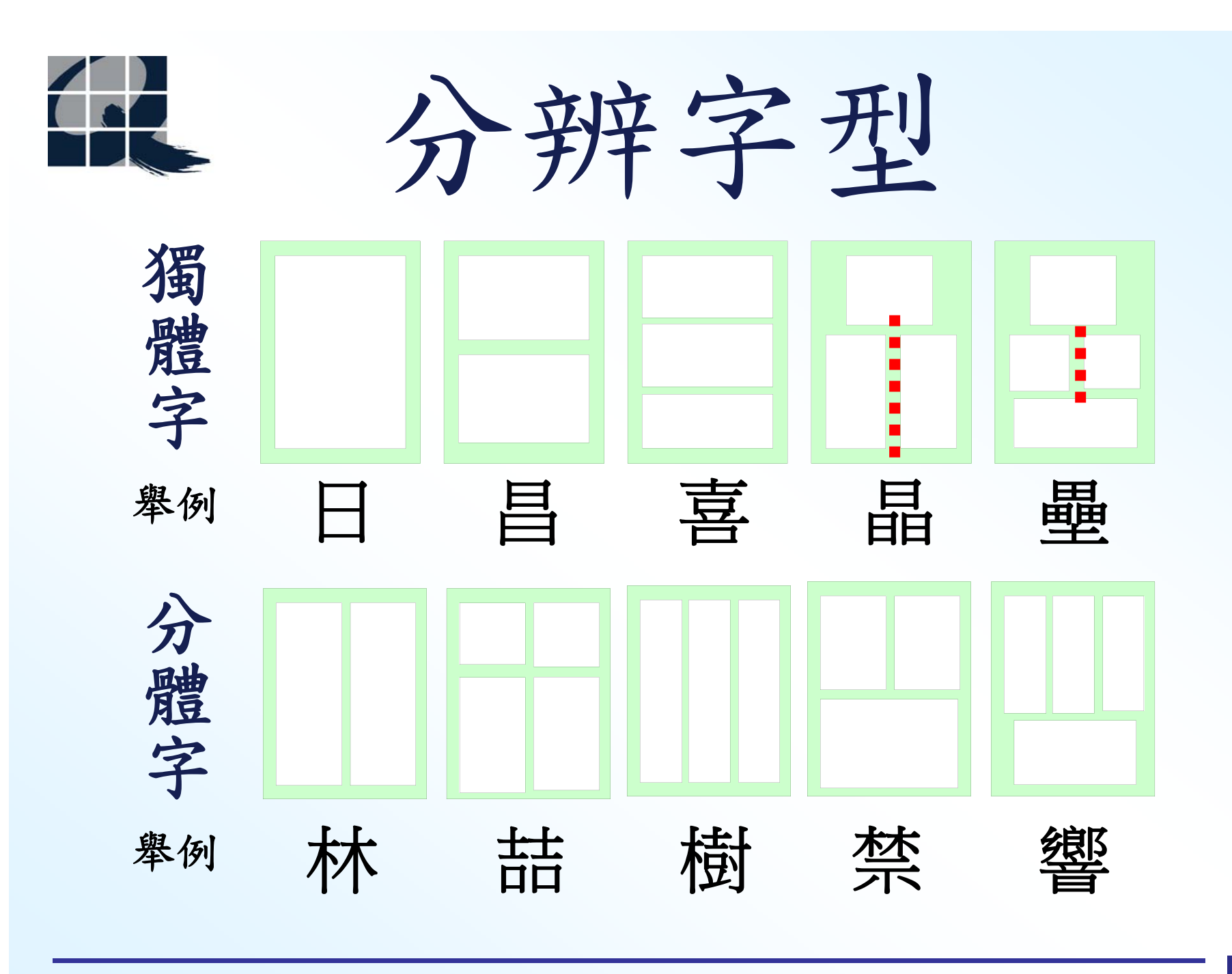

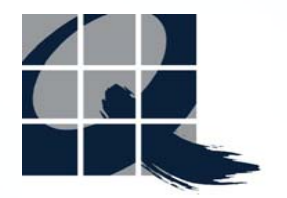

一般入字

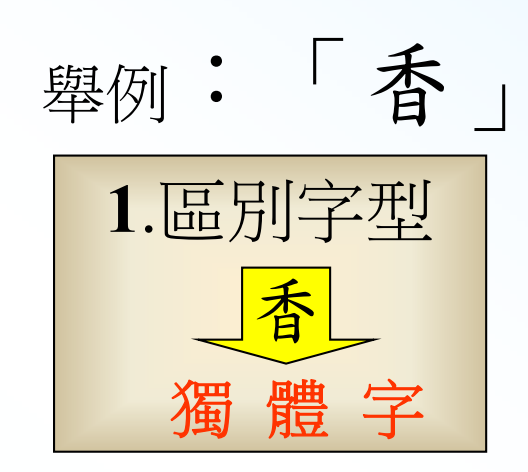

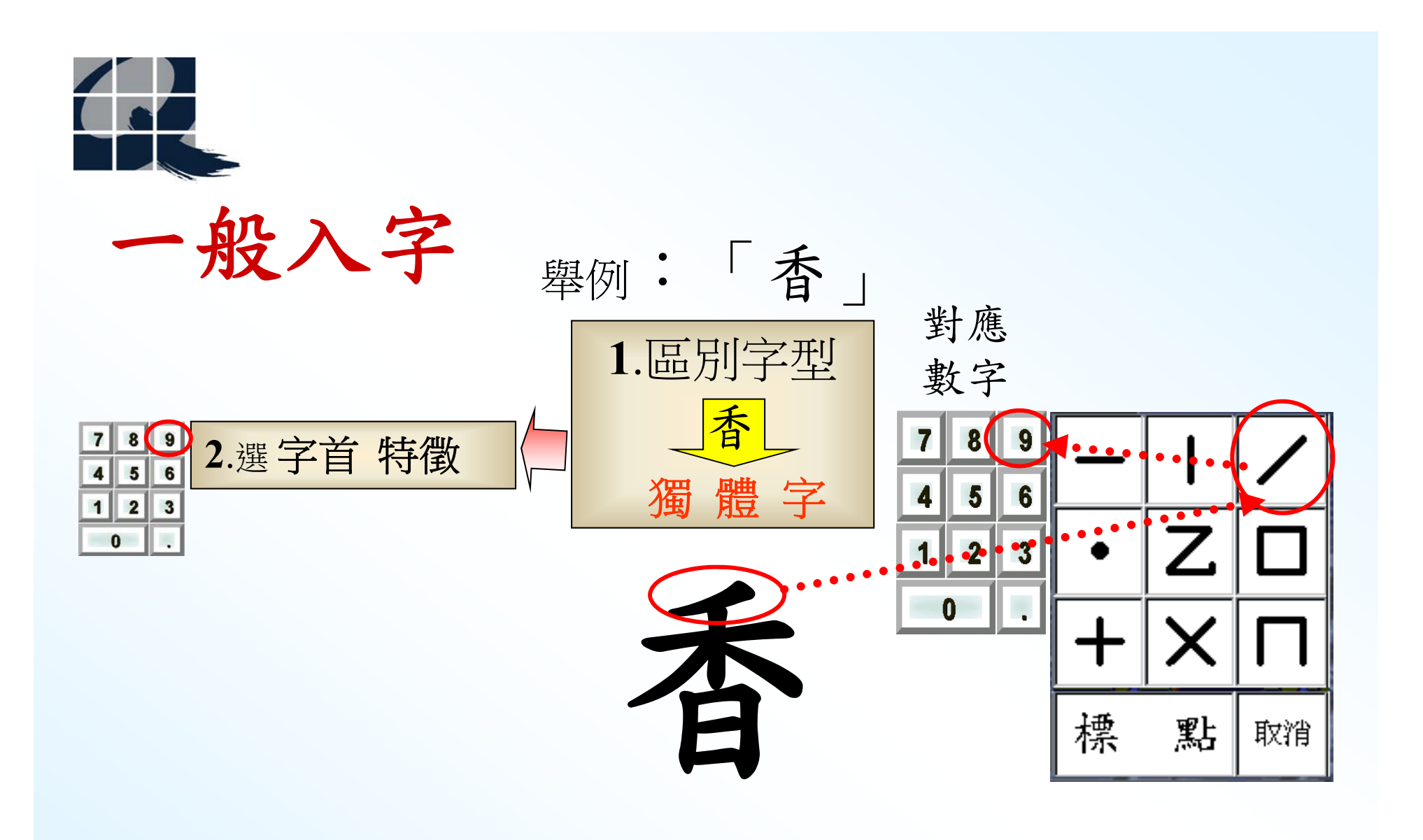

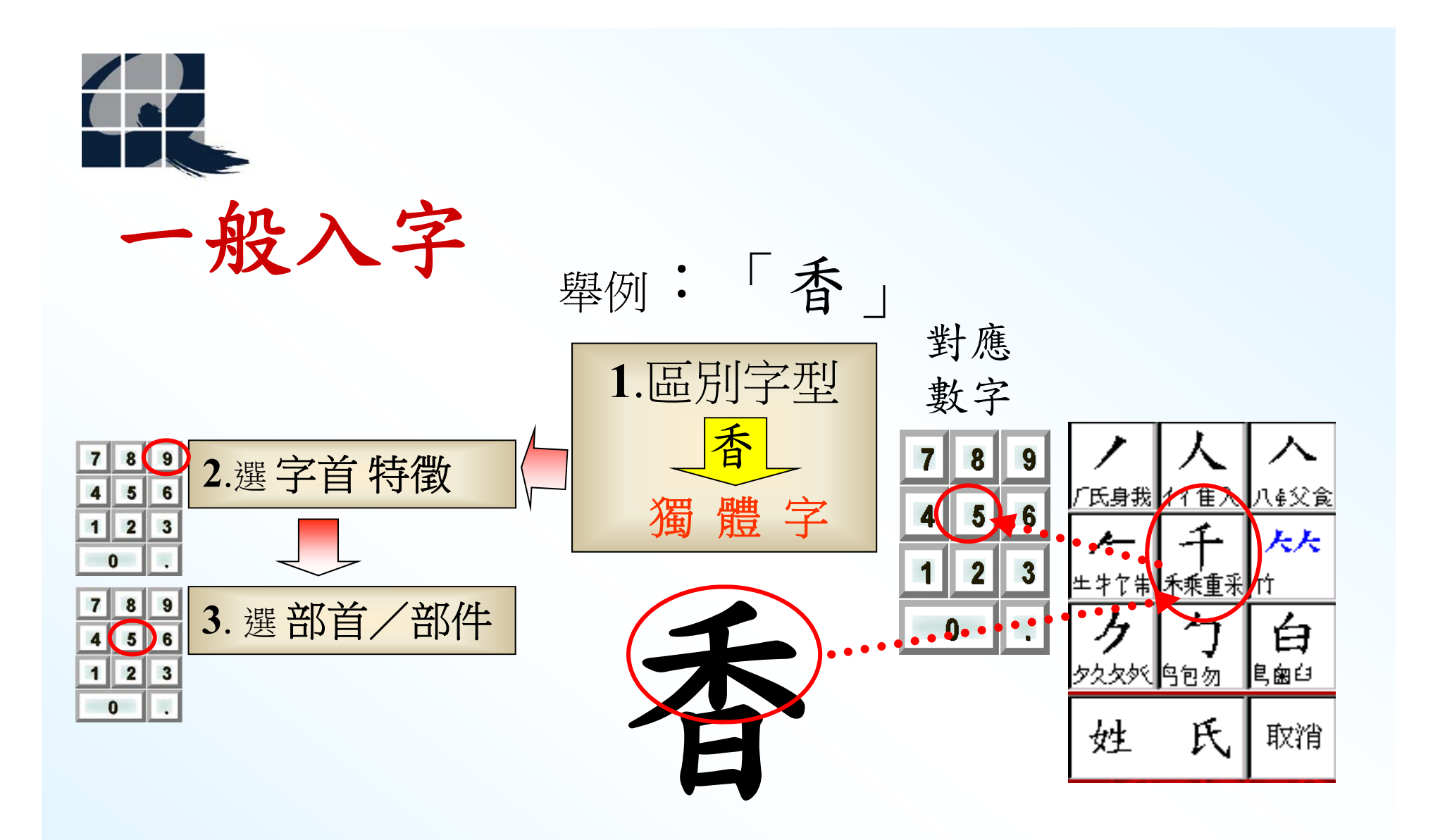

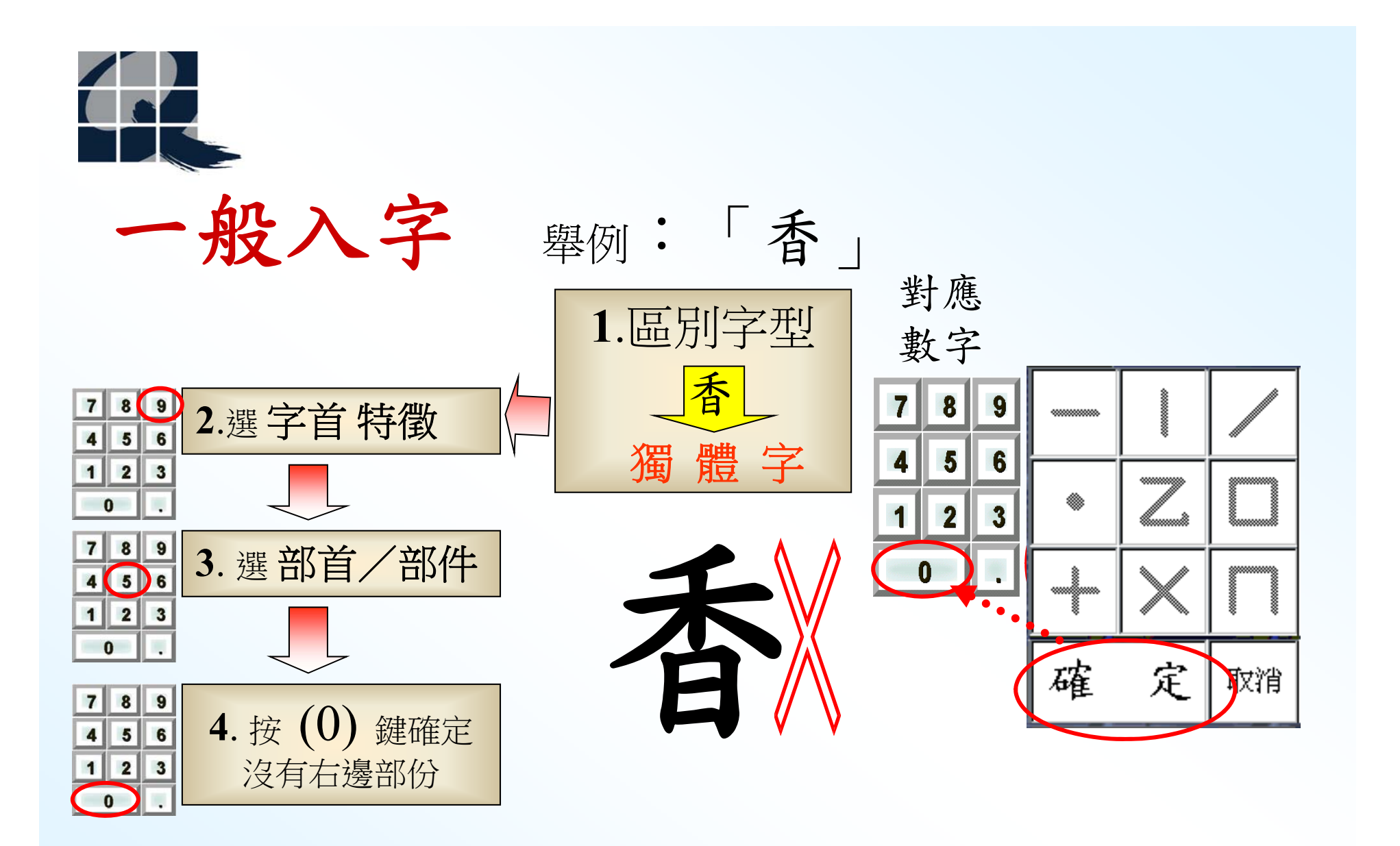

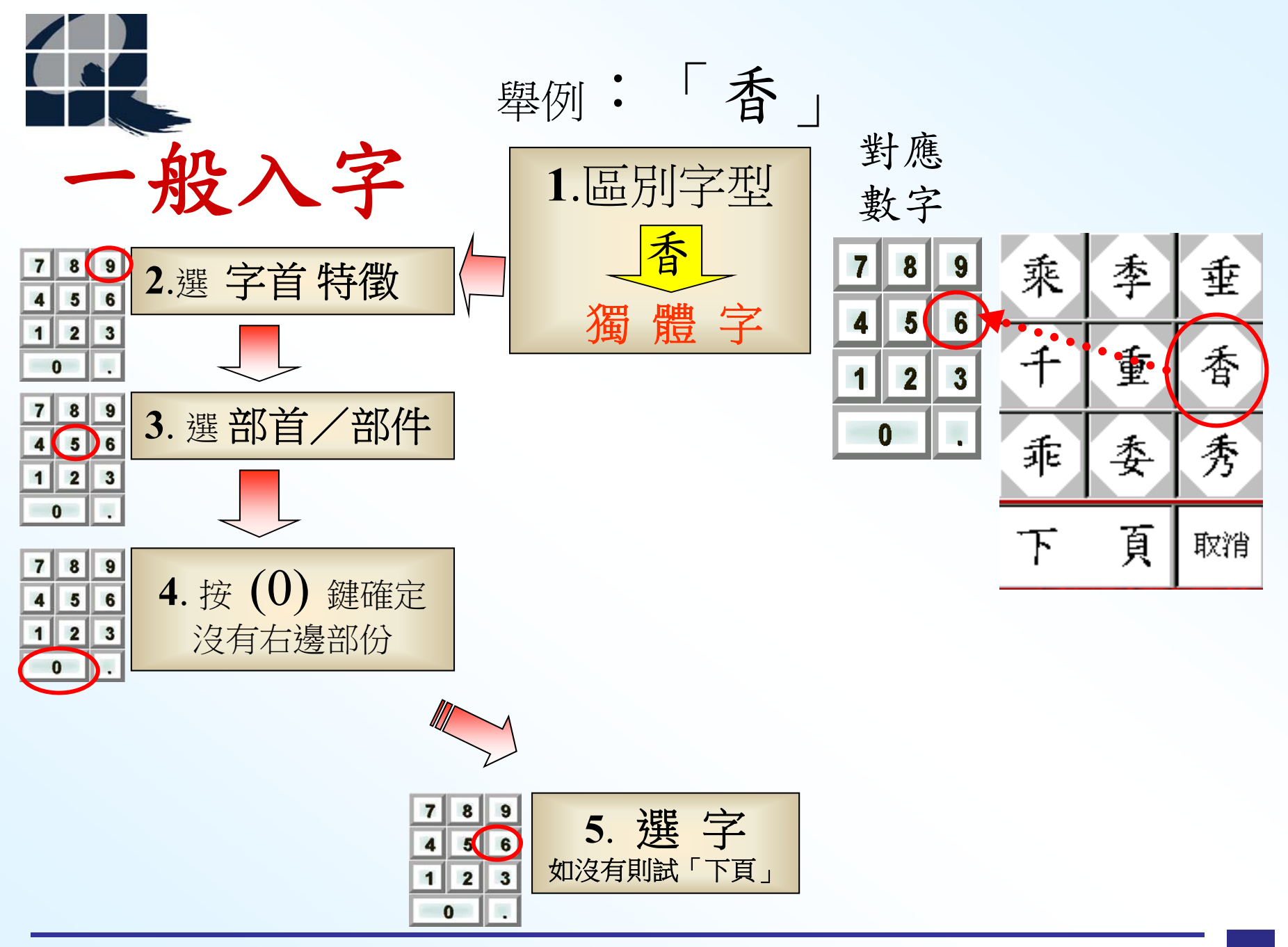

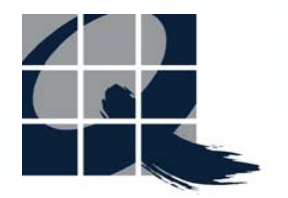

一般入字

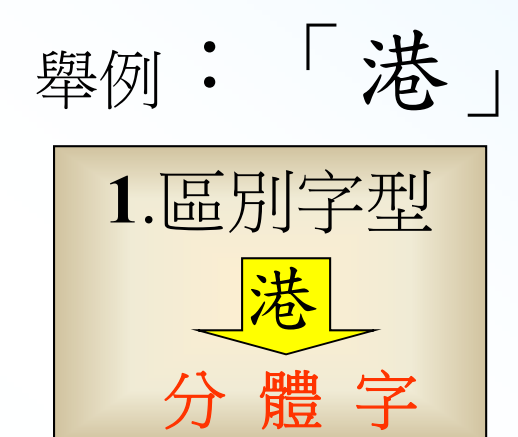

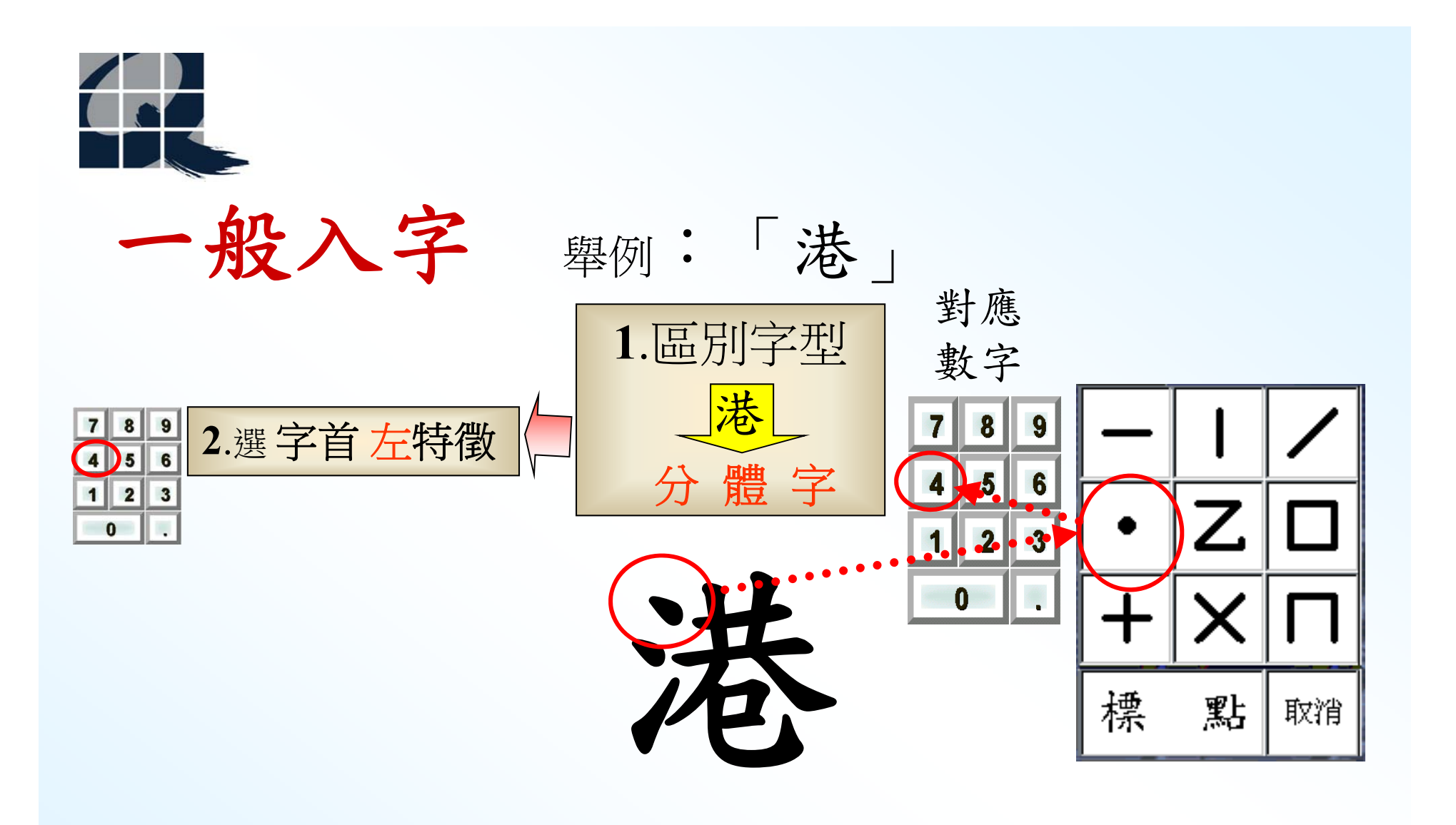

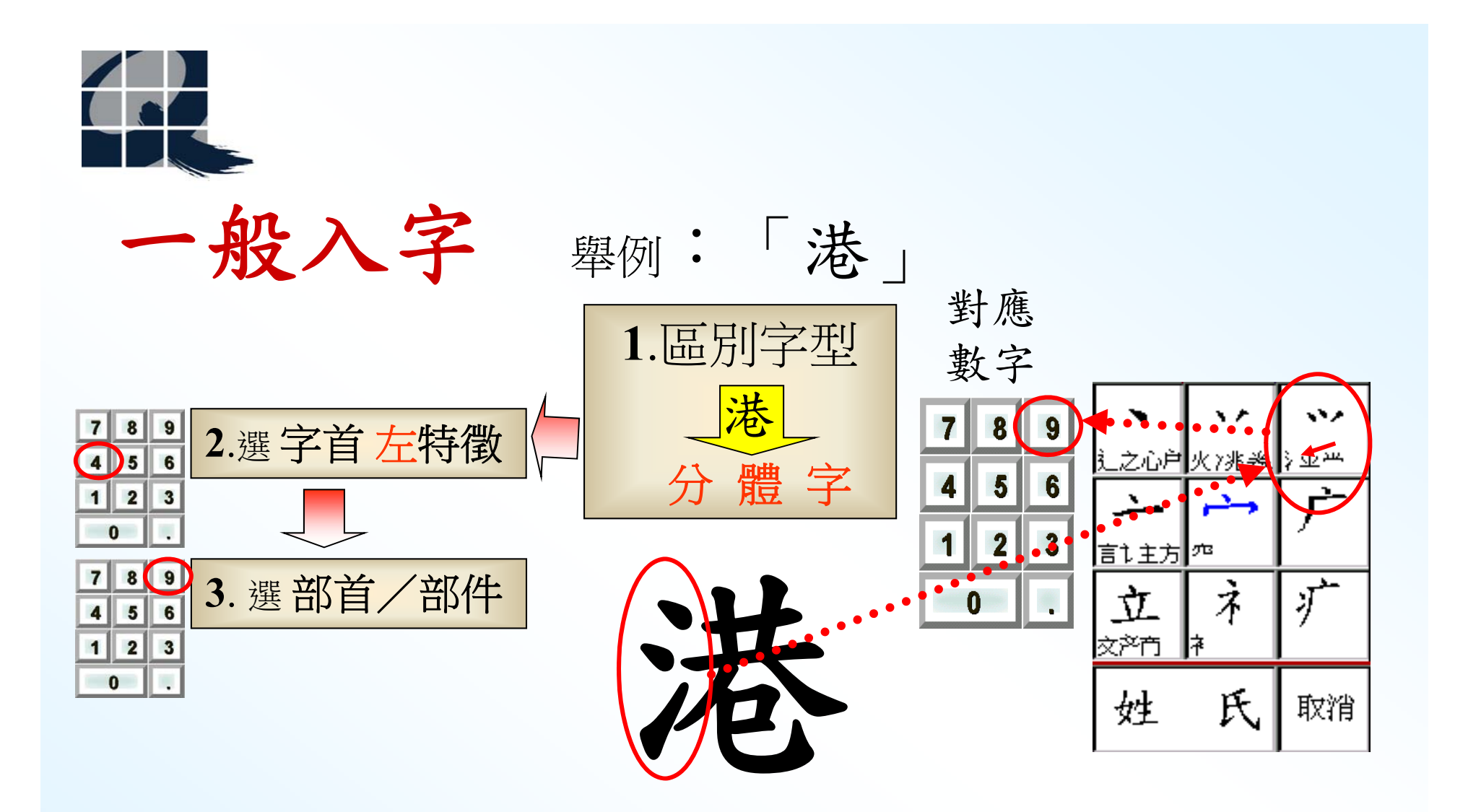

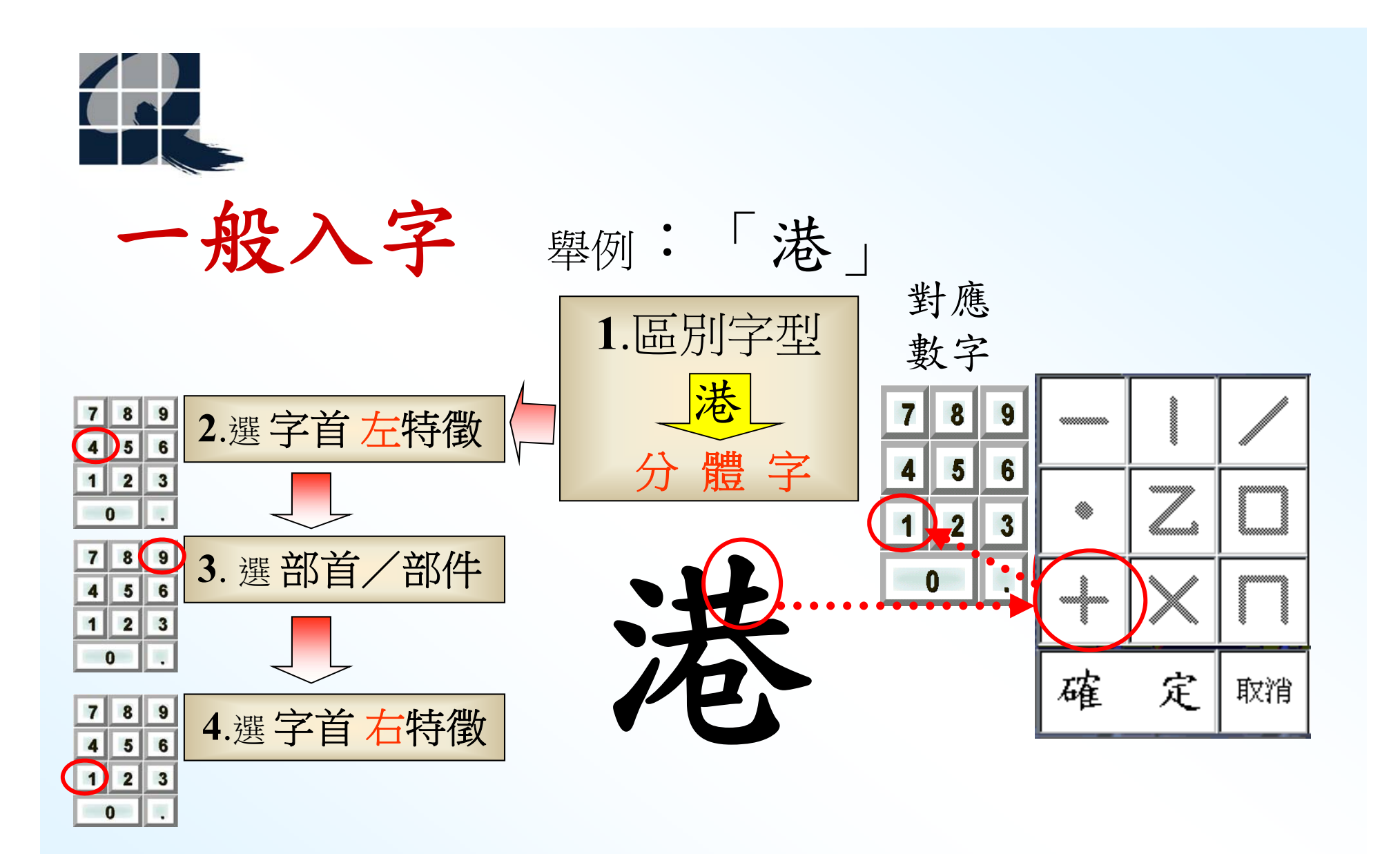

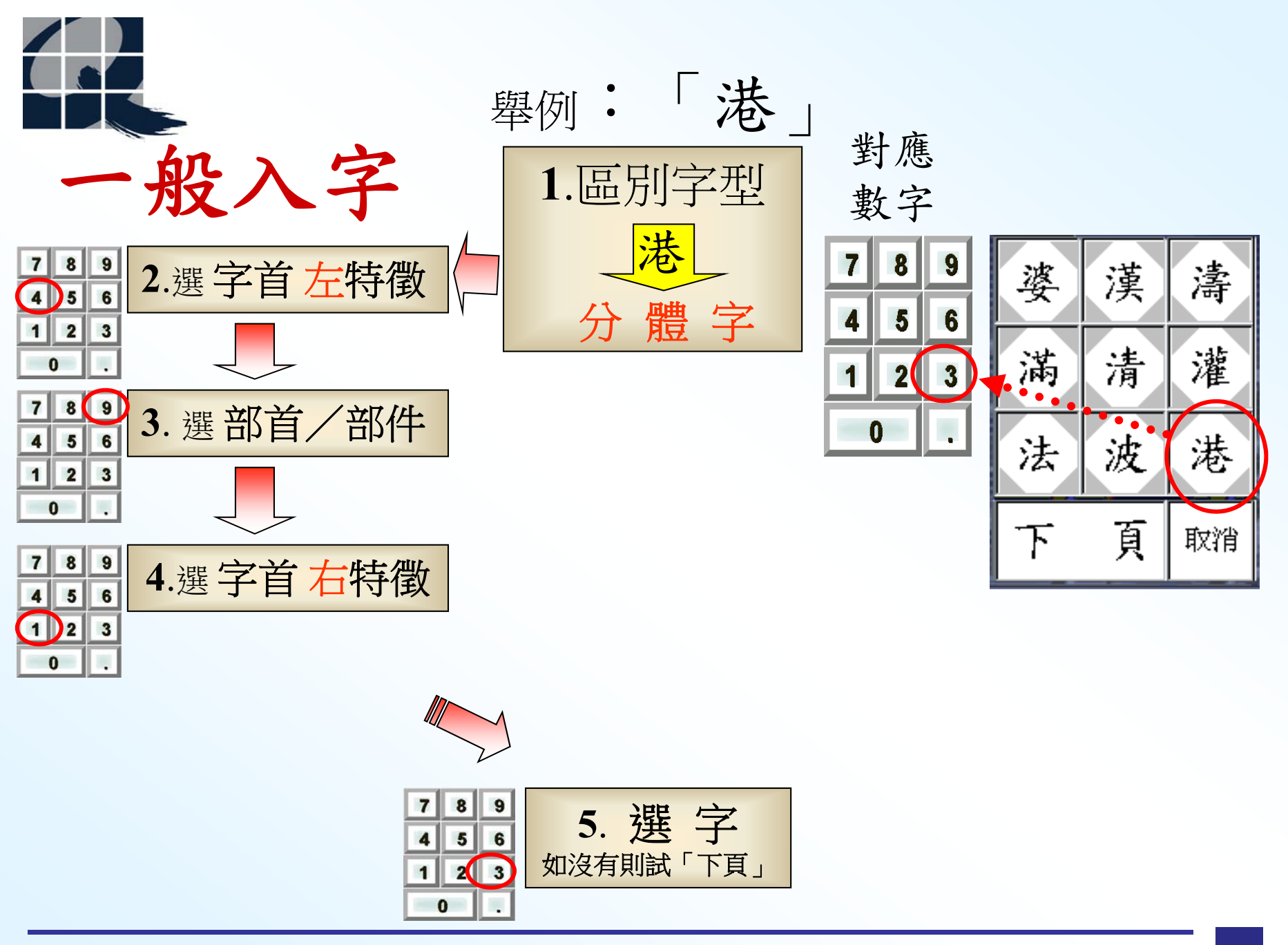

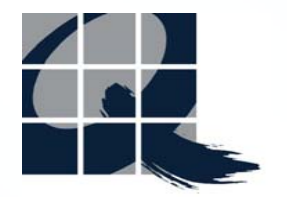

一般入字

舉例:「喜」 1. 區別字型 喜 獨體字

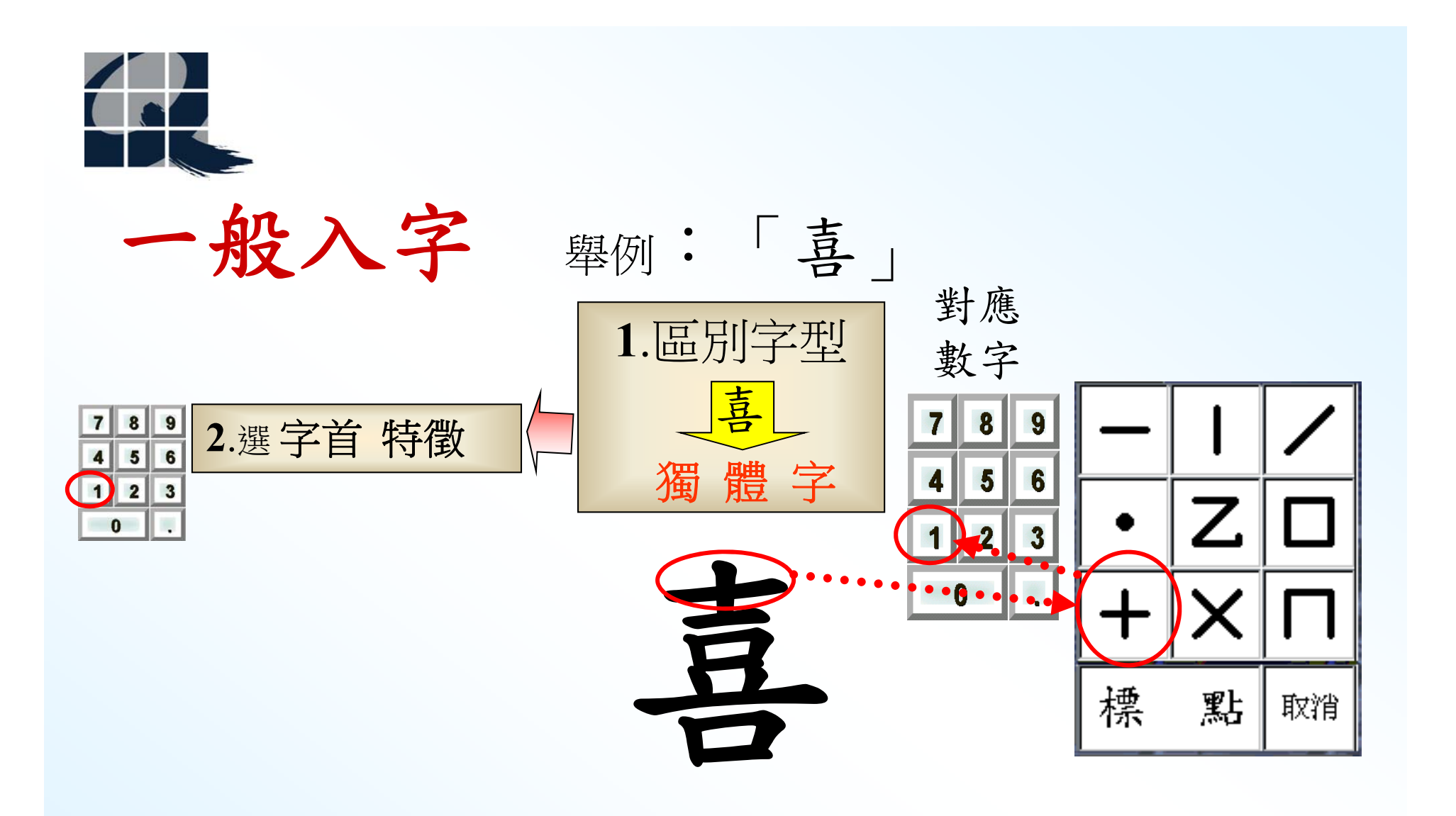

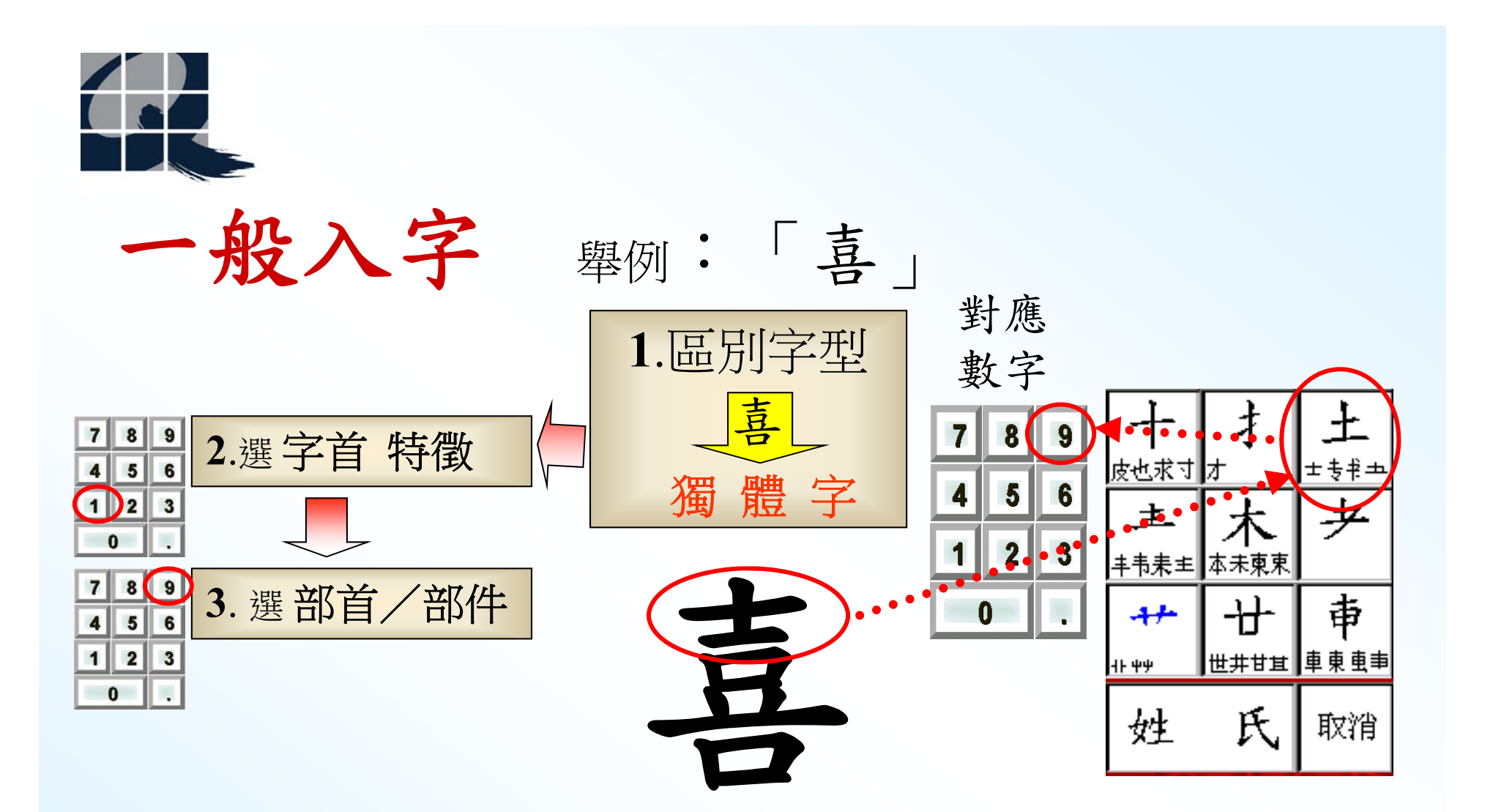

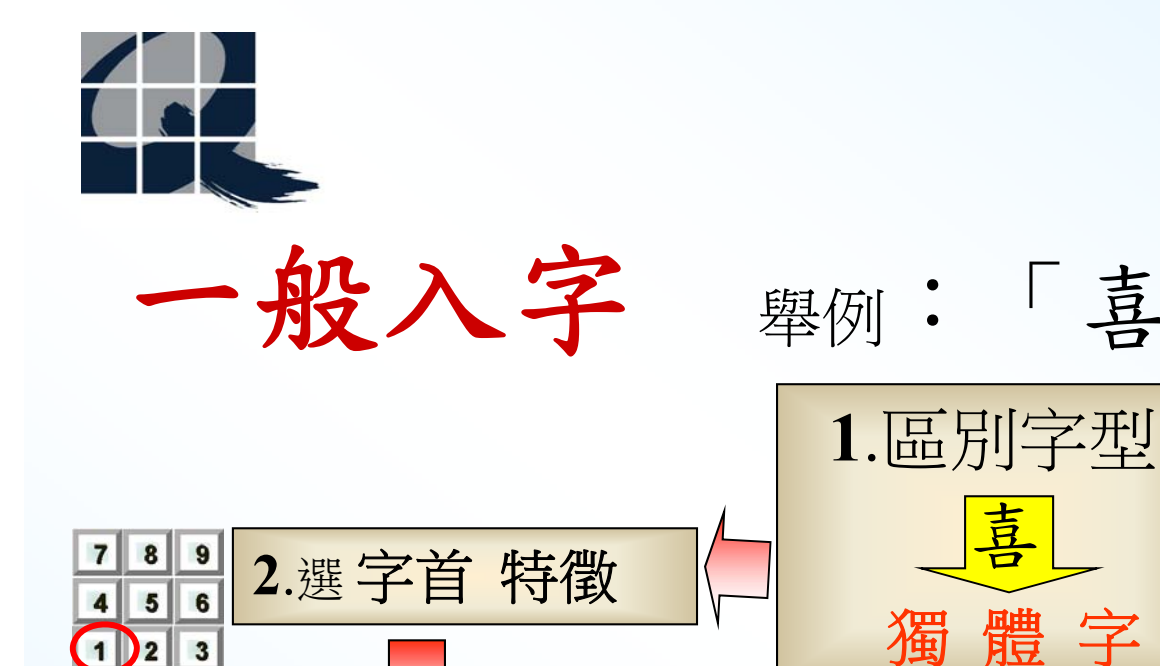

3. 選部首/部件

4. 按 (0) 鍵確定

沒有右邊部份

8 9

6

3

4 5 6

3

5

8 9

1 2

0

7

1 2

0

7

4

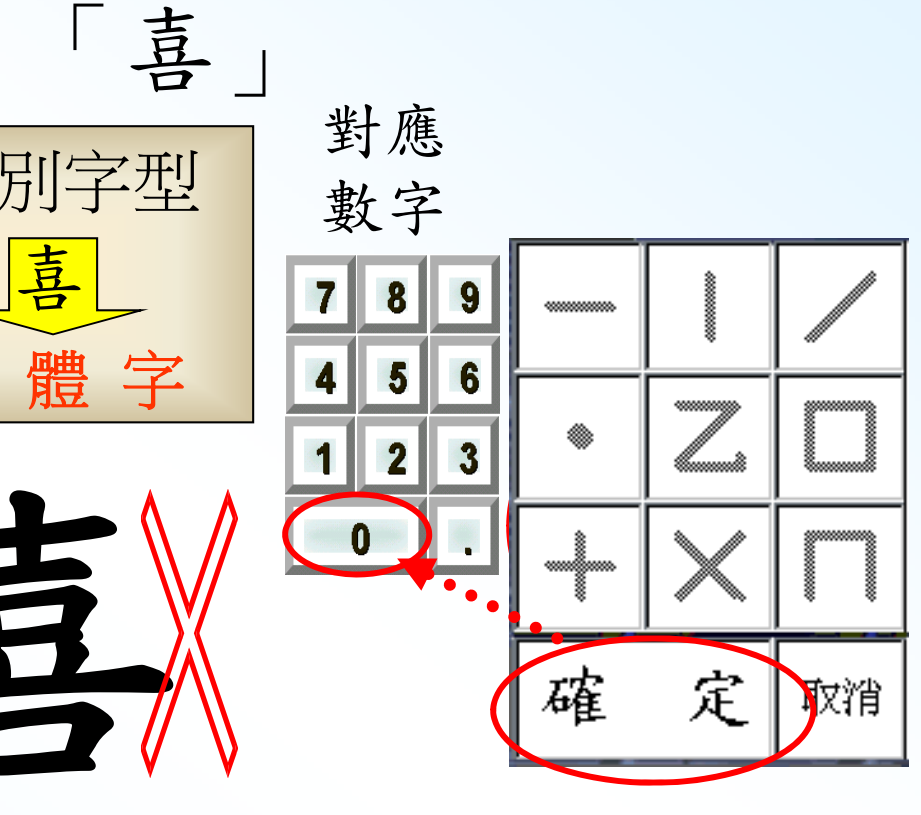

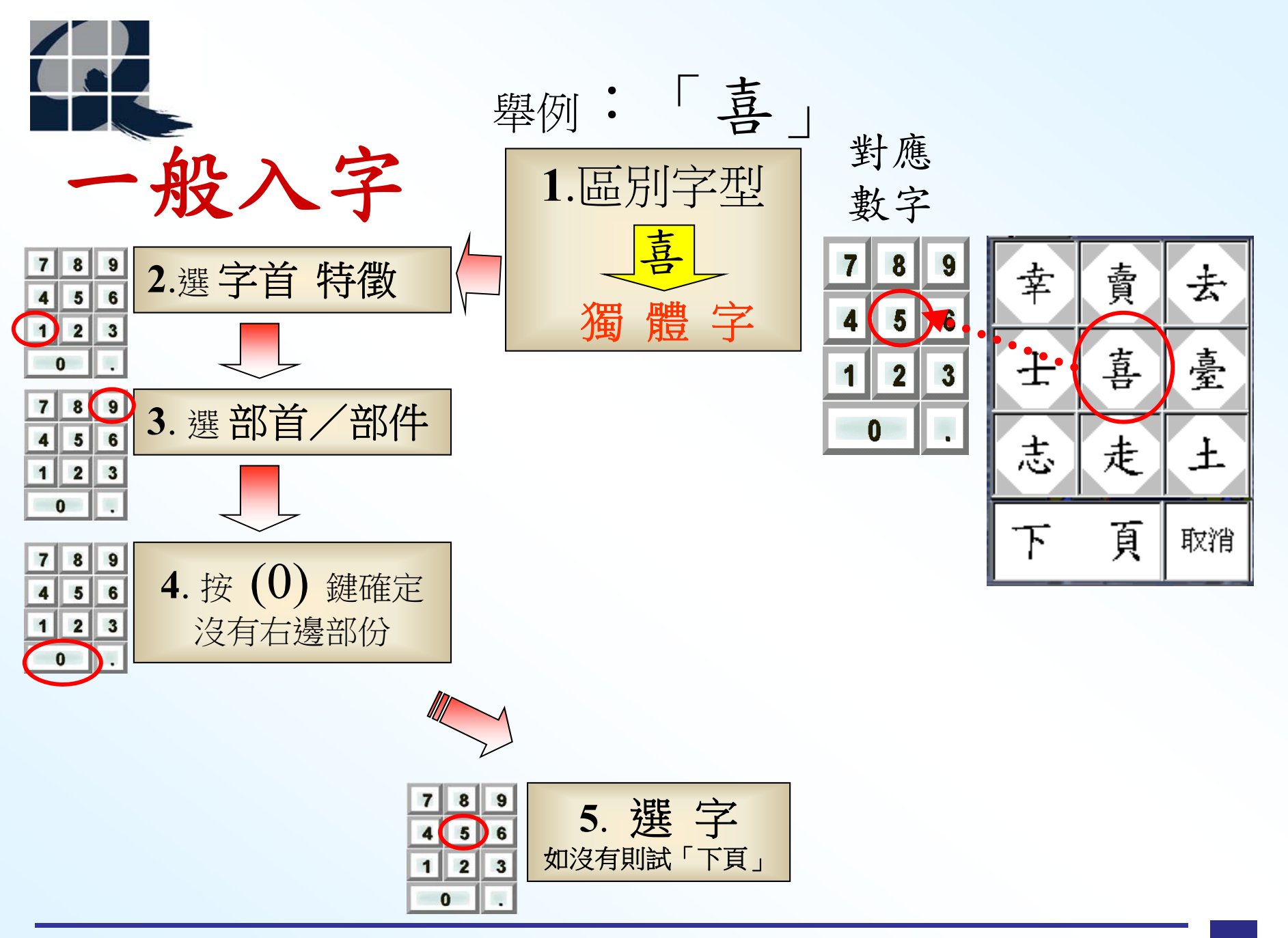

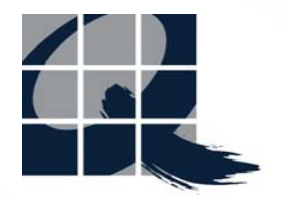

一般入字

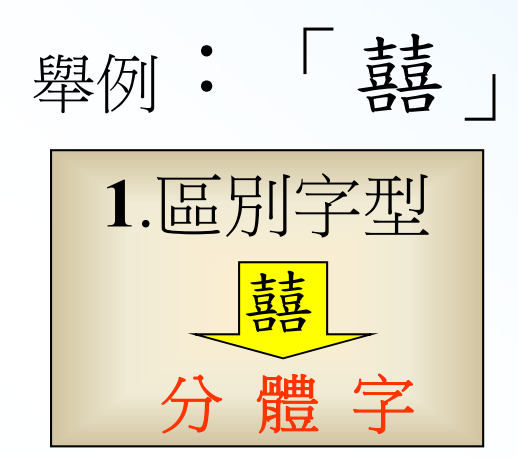

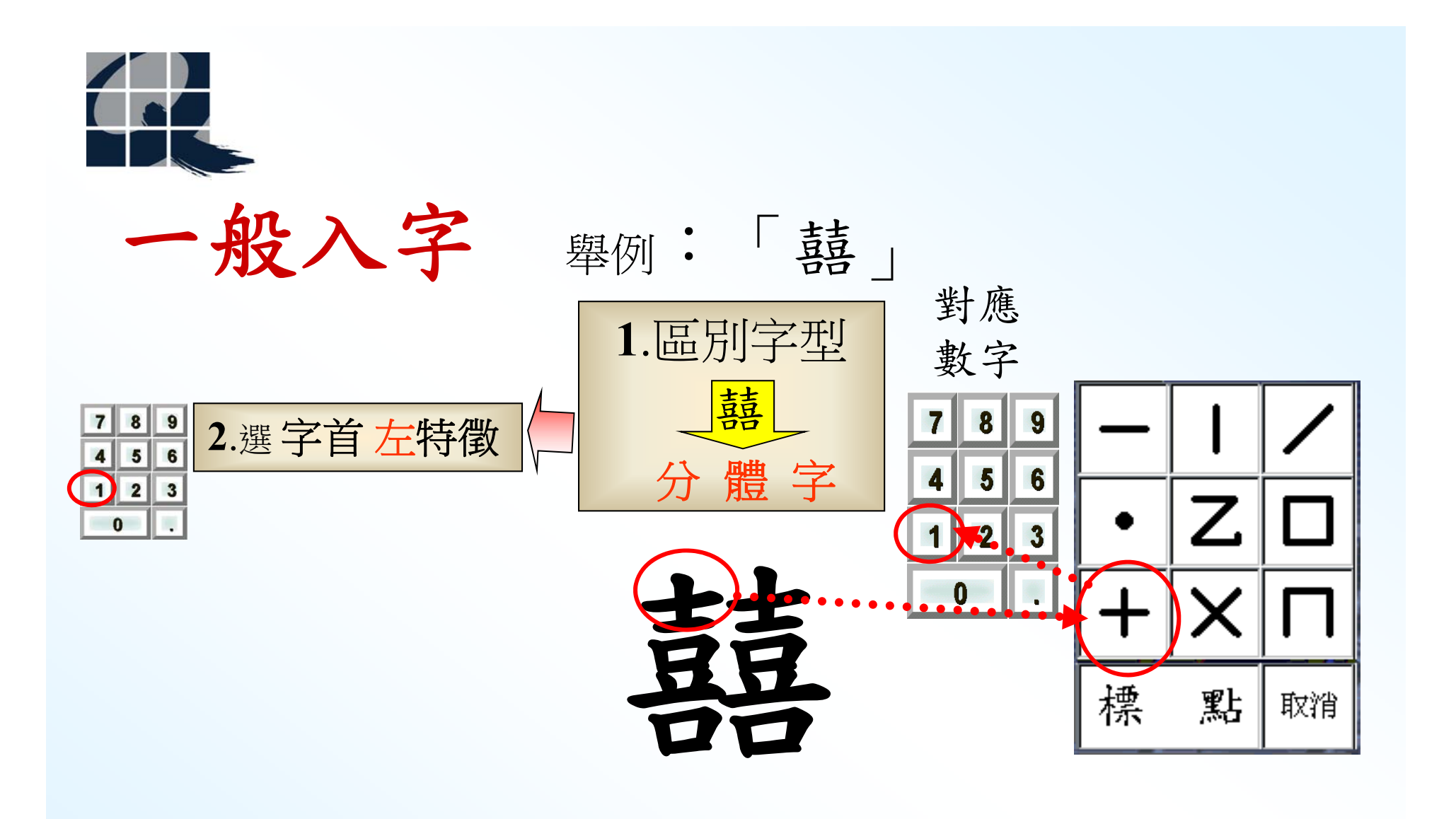

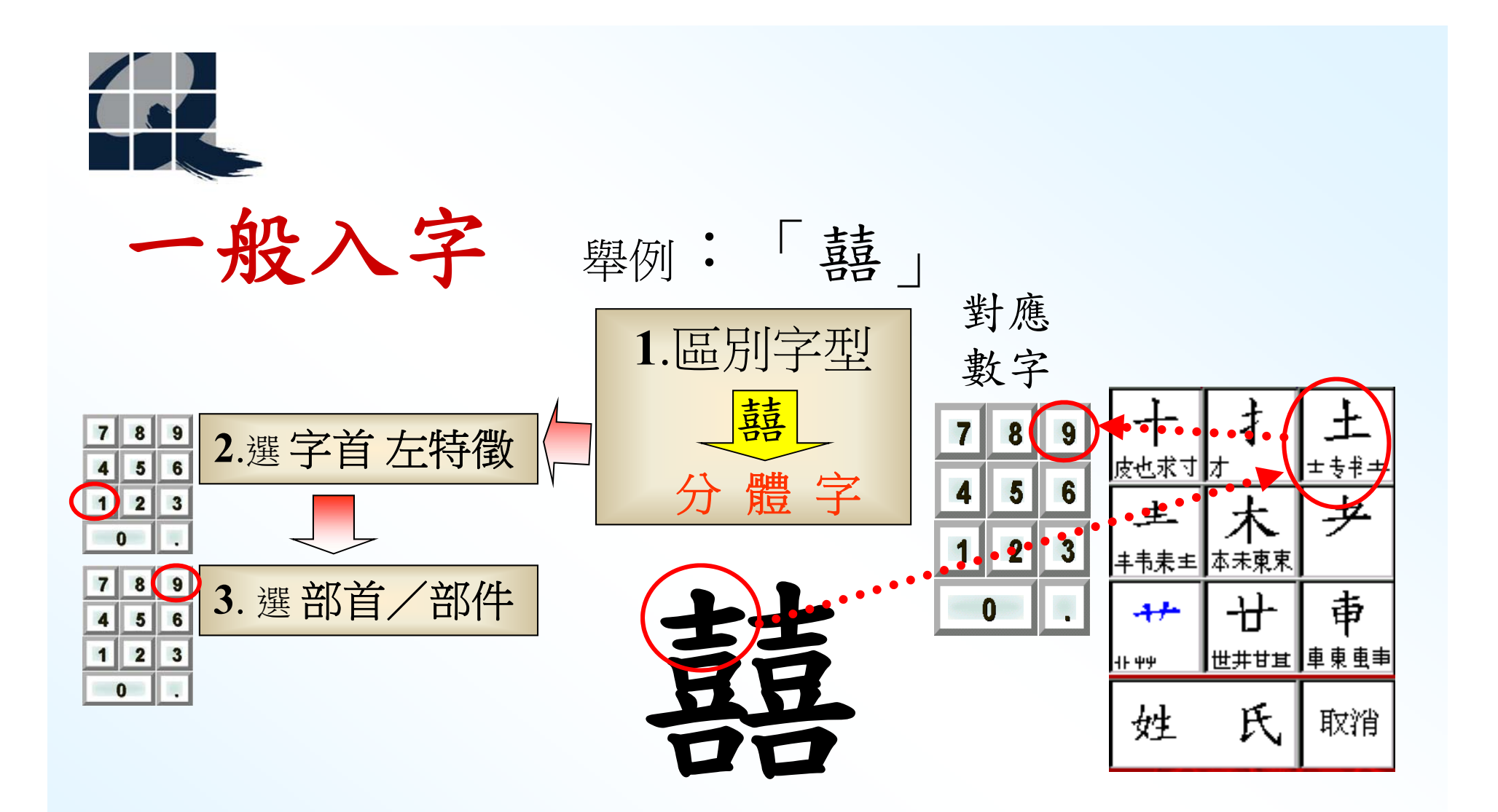

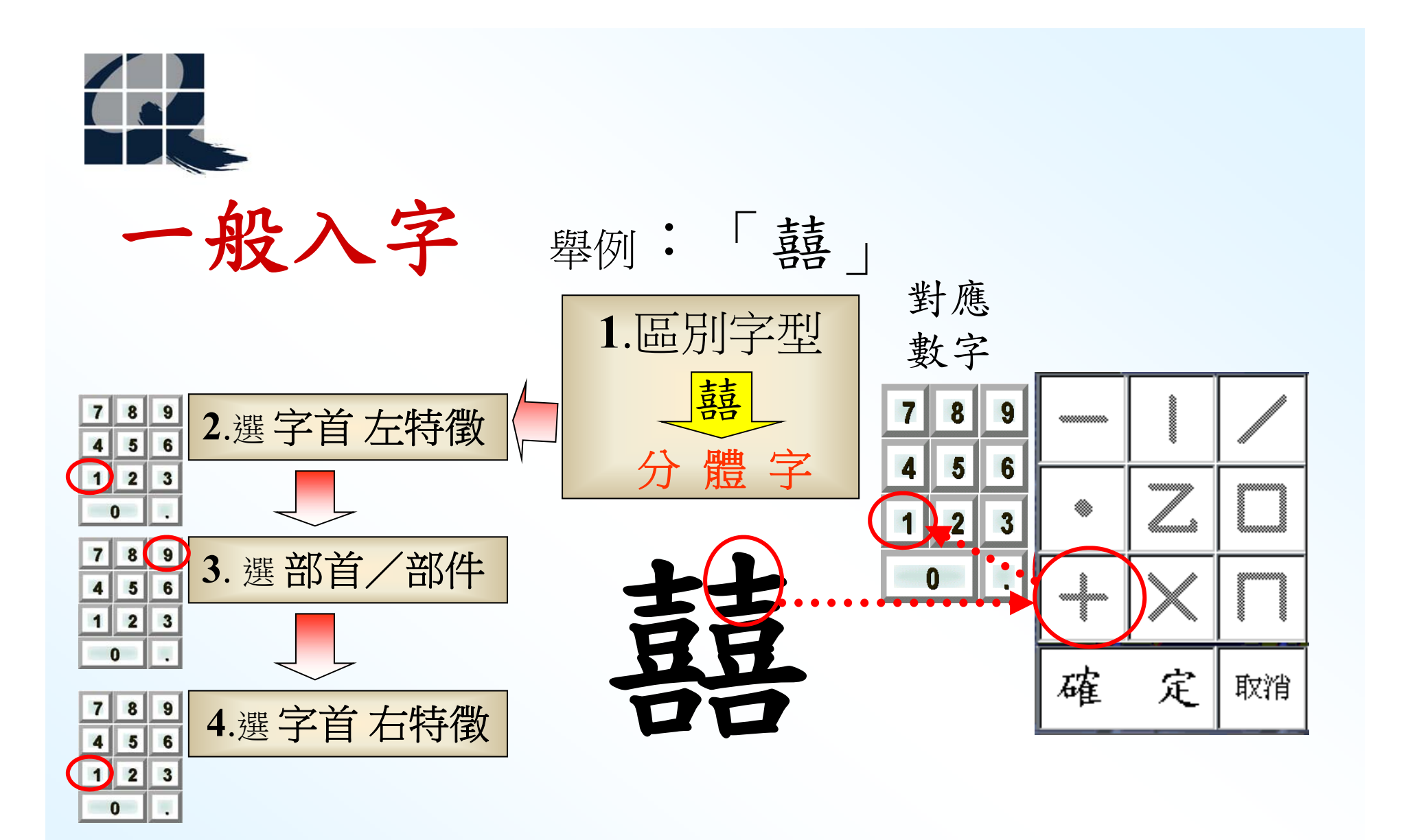

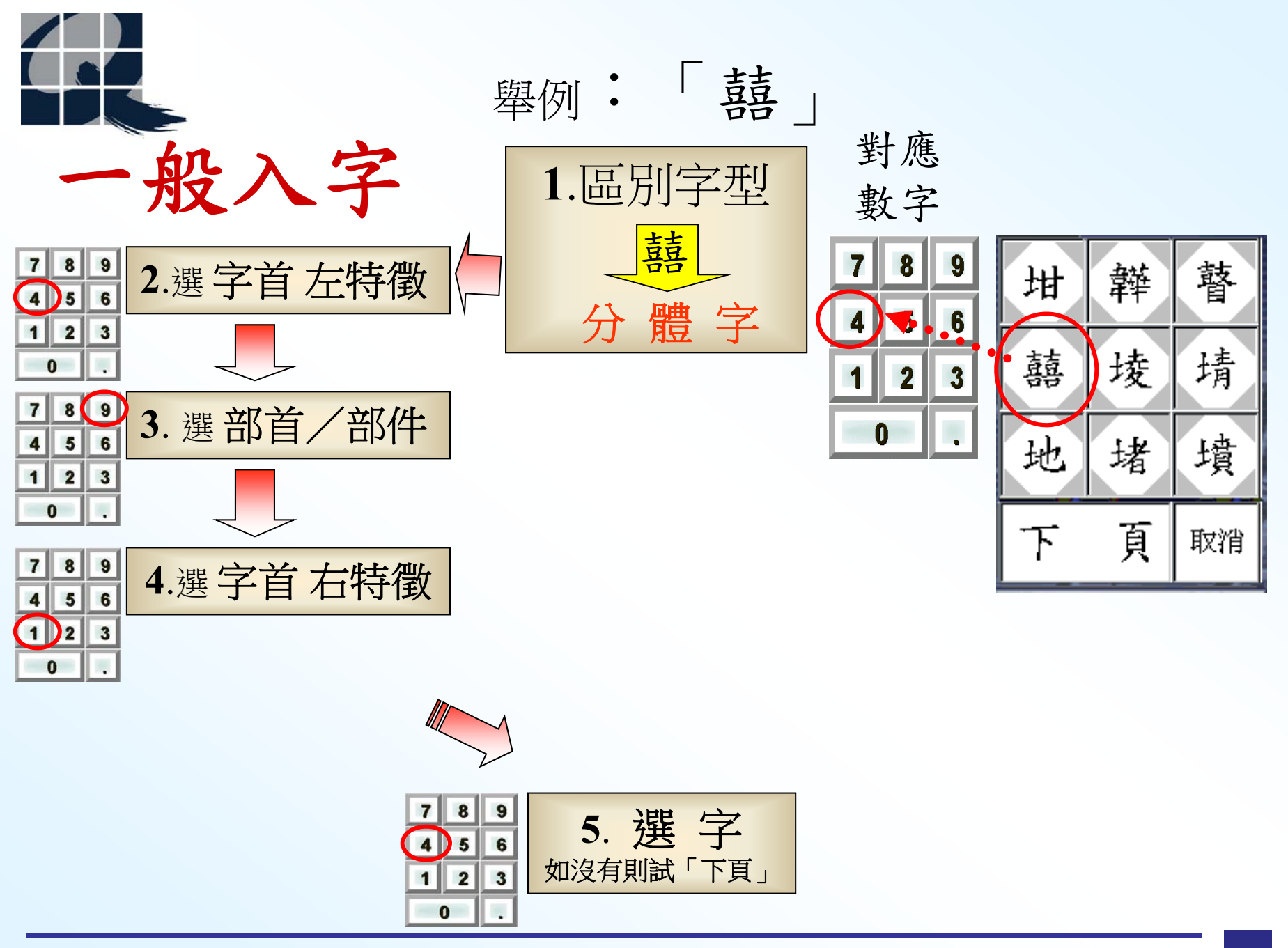

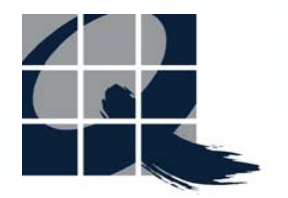

一般入字

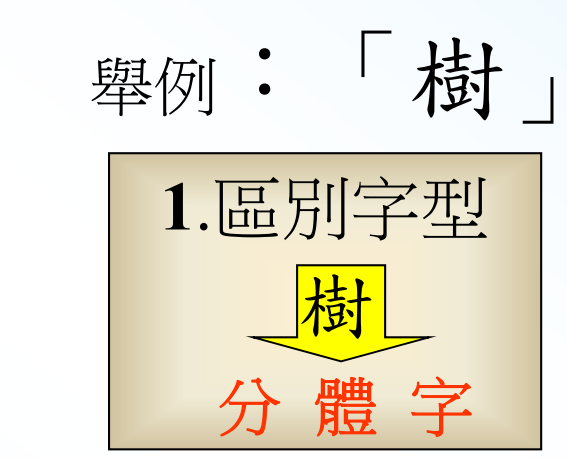

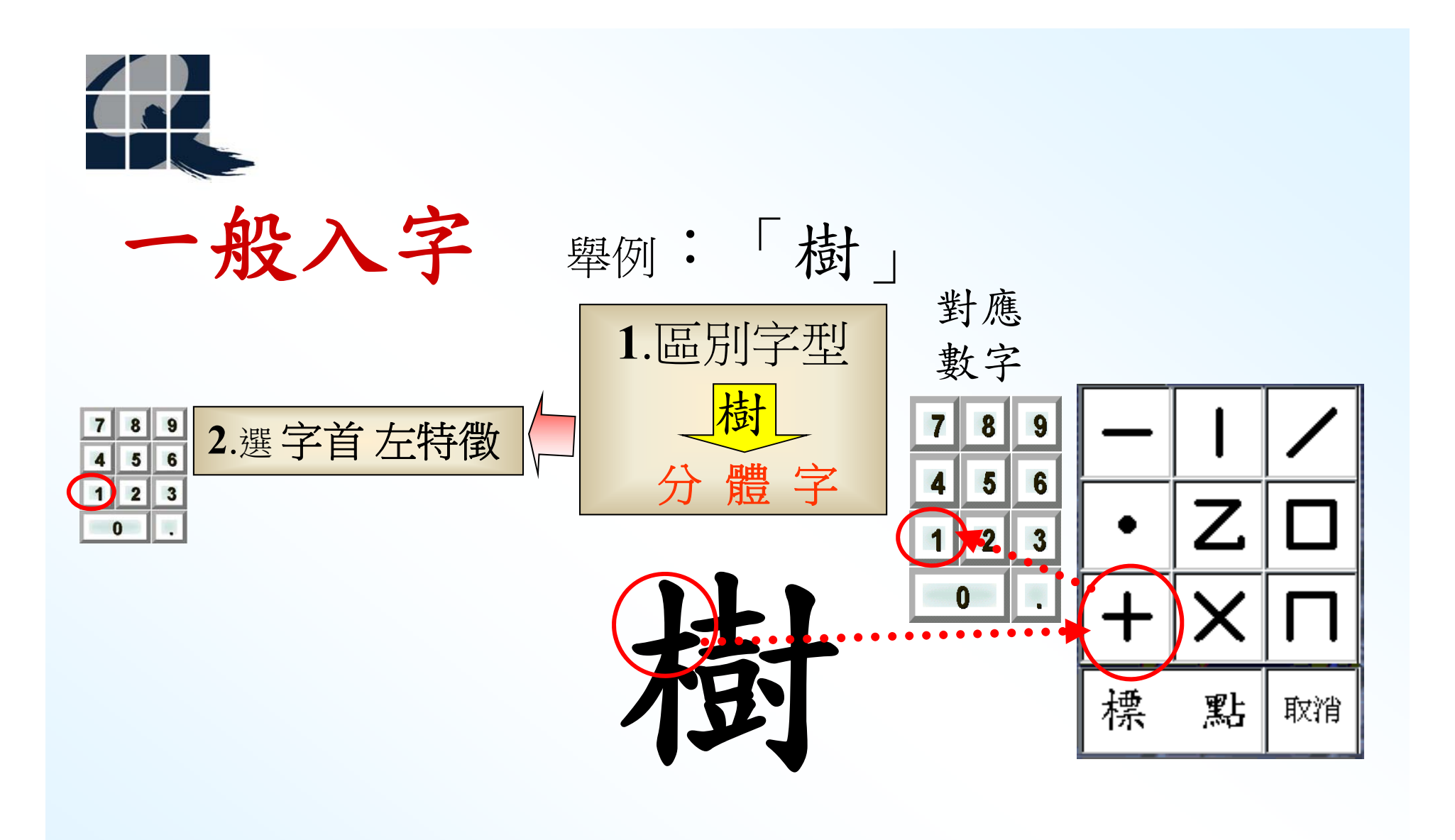

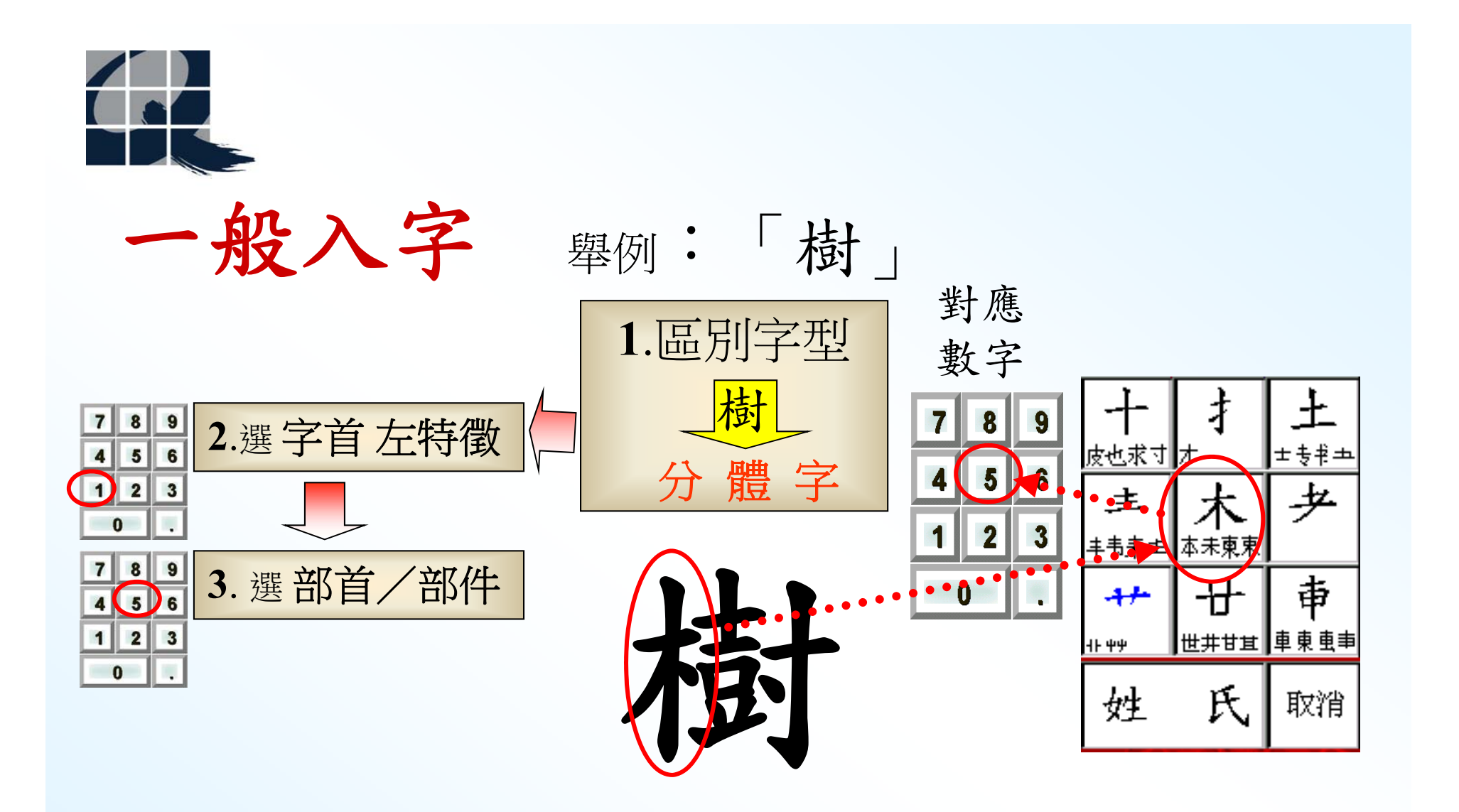

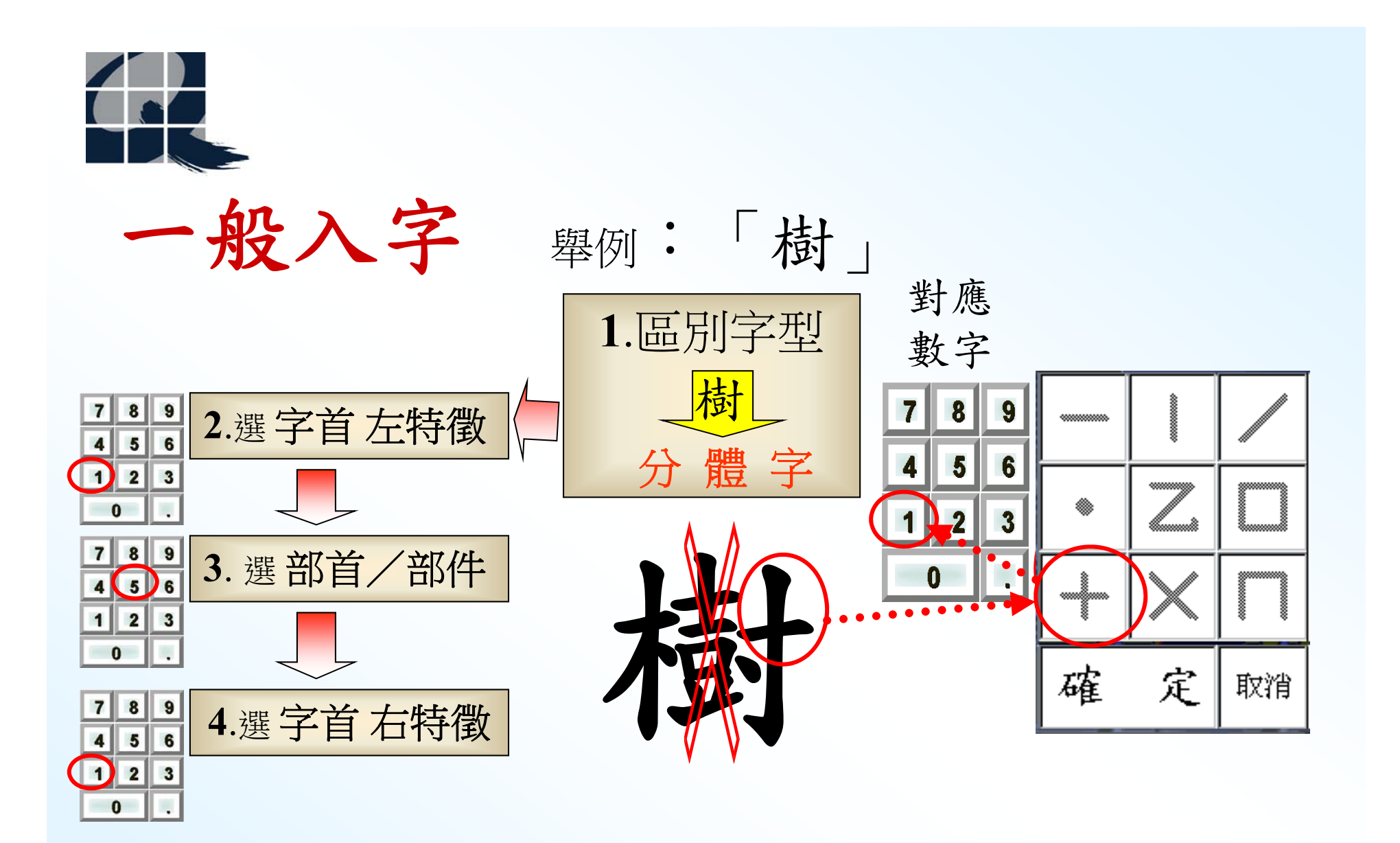

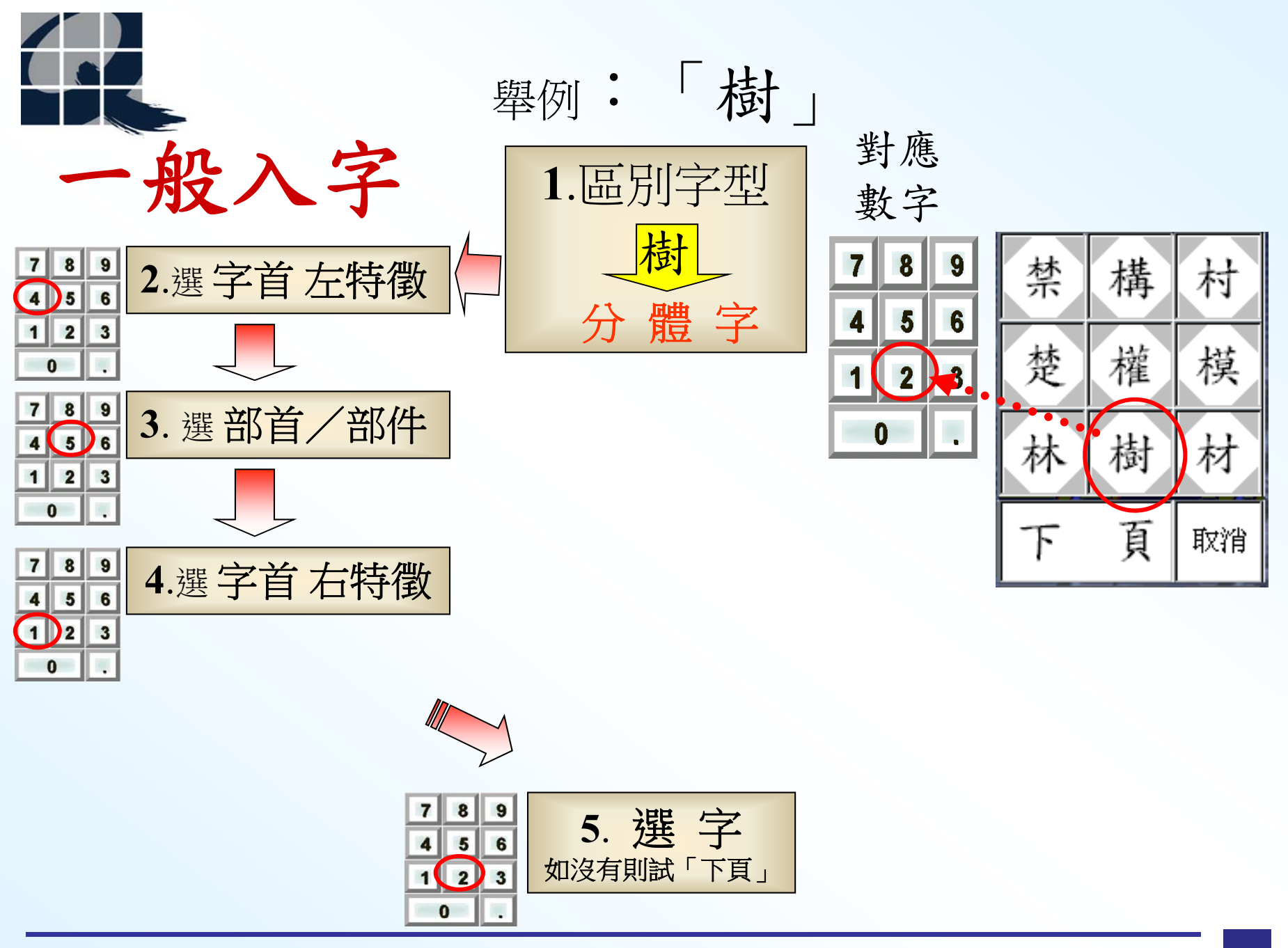

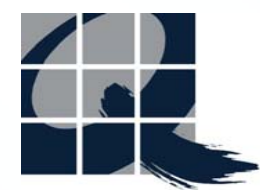

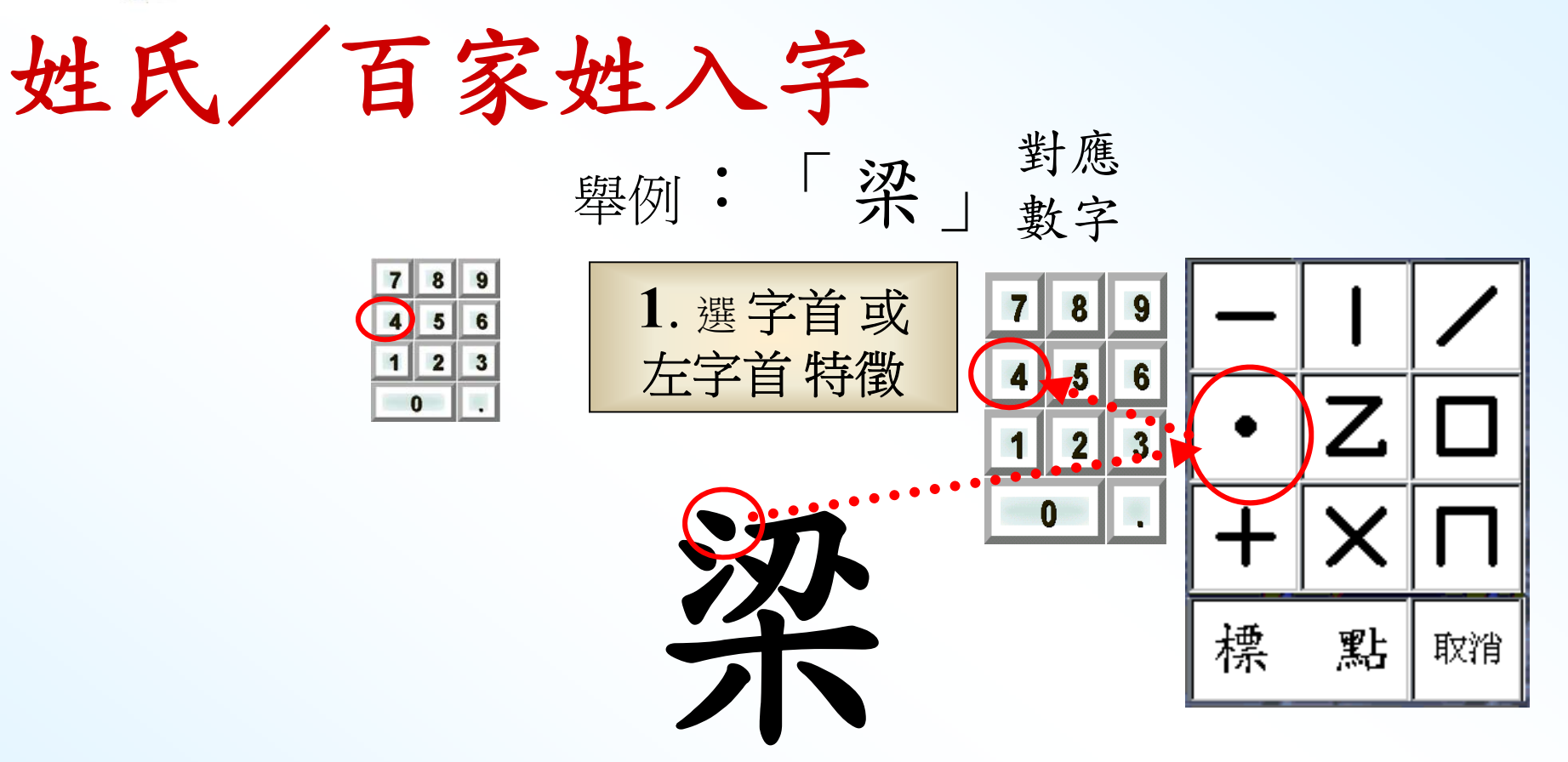

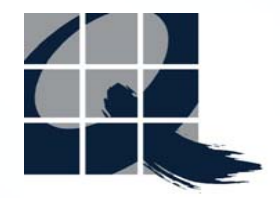

姓氏/百家姓入字

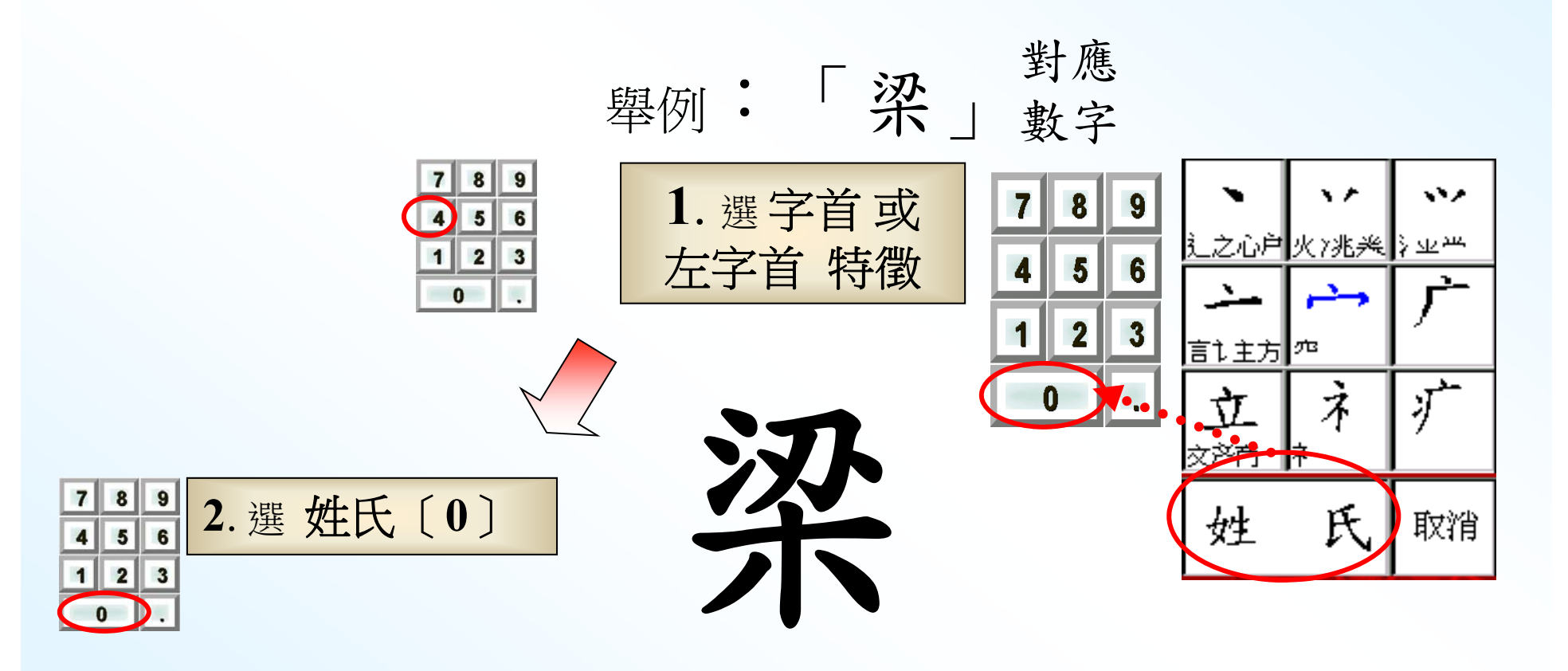

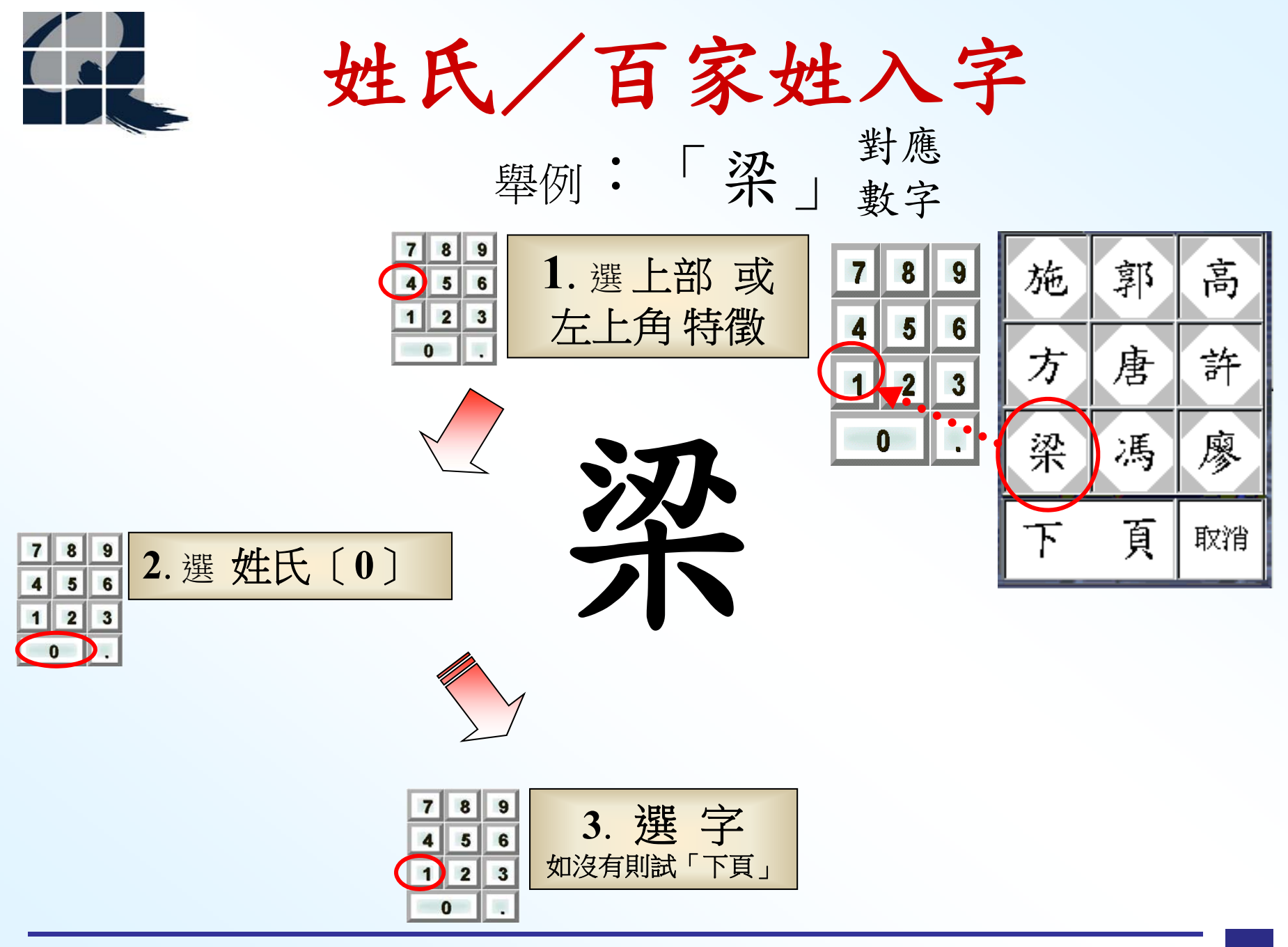

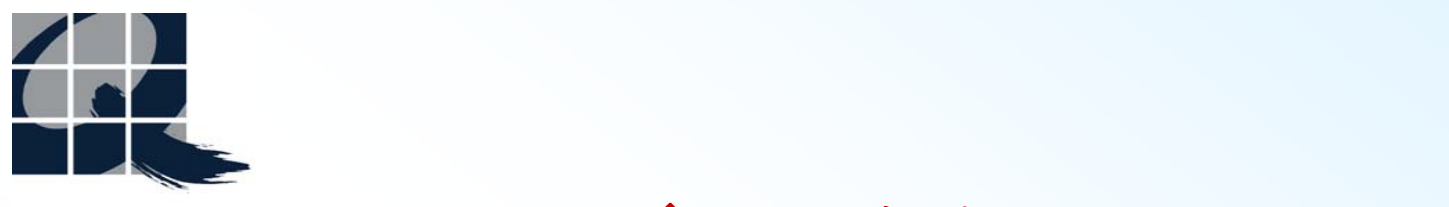

標點/字符輸入-常用

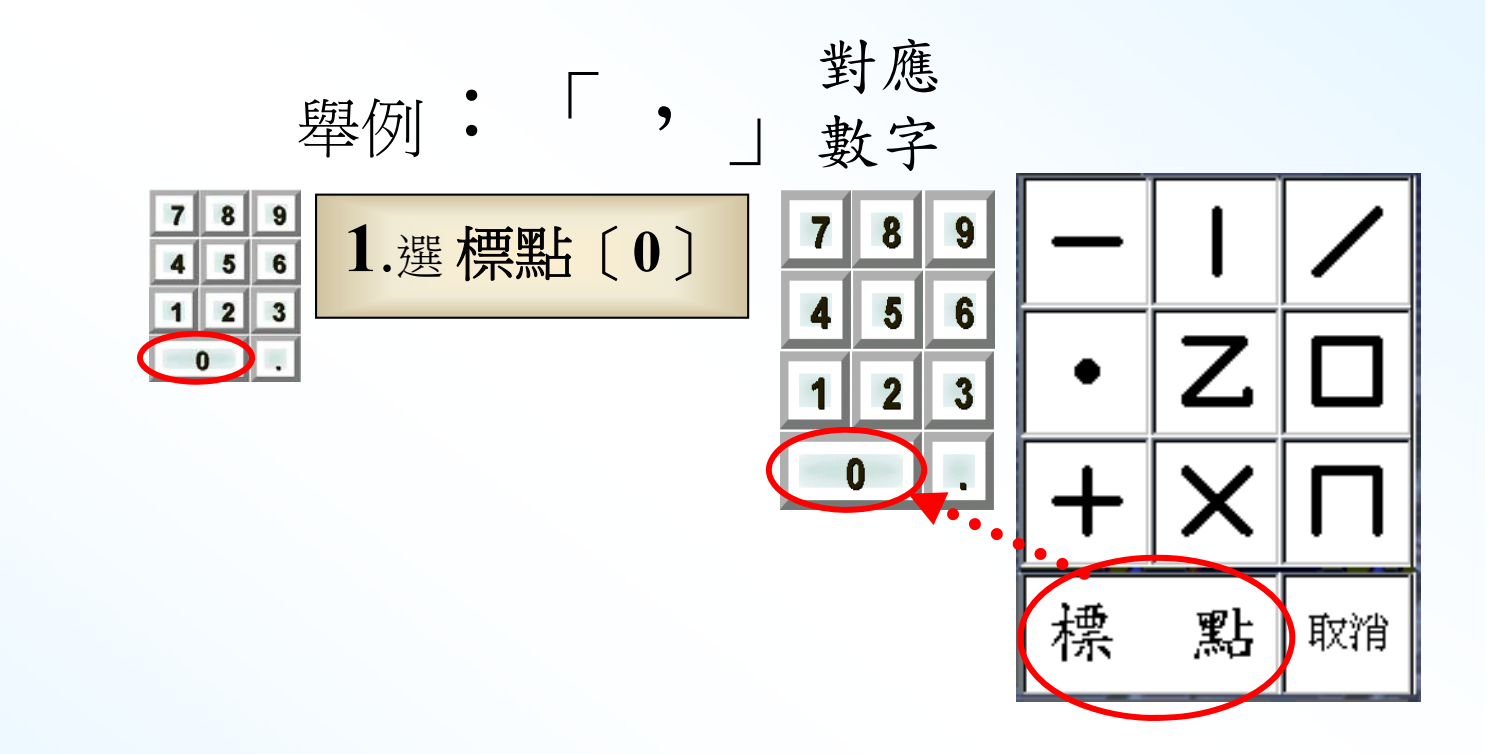

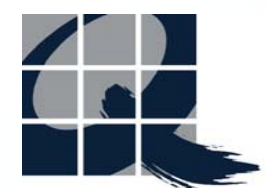

## 標點/字符輸入-常用

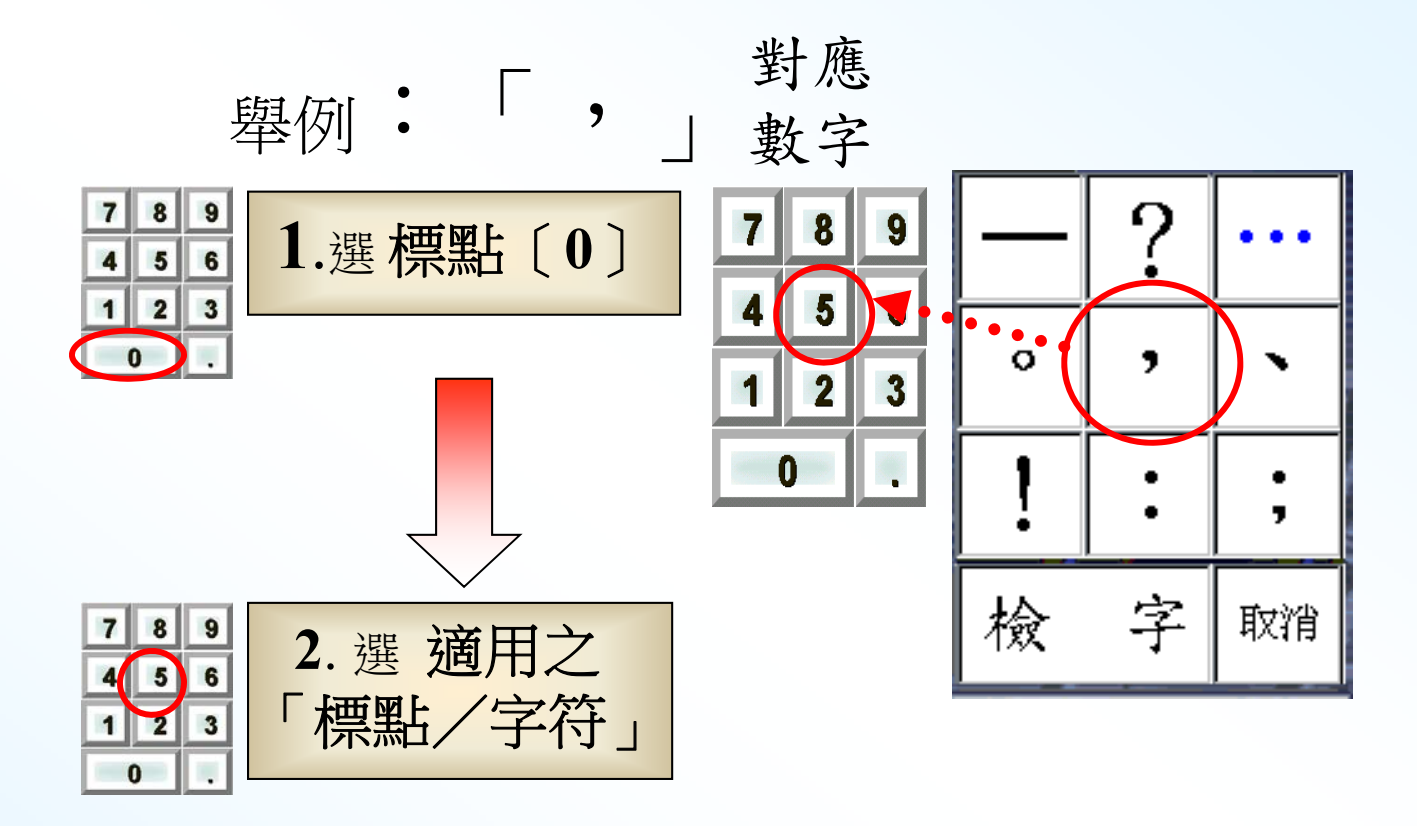

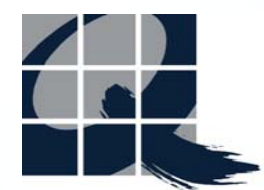

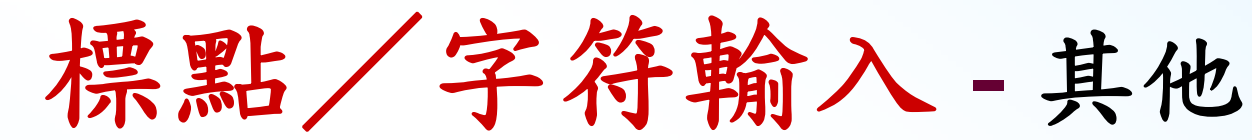

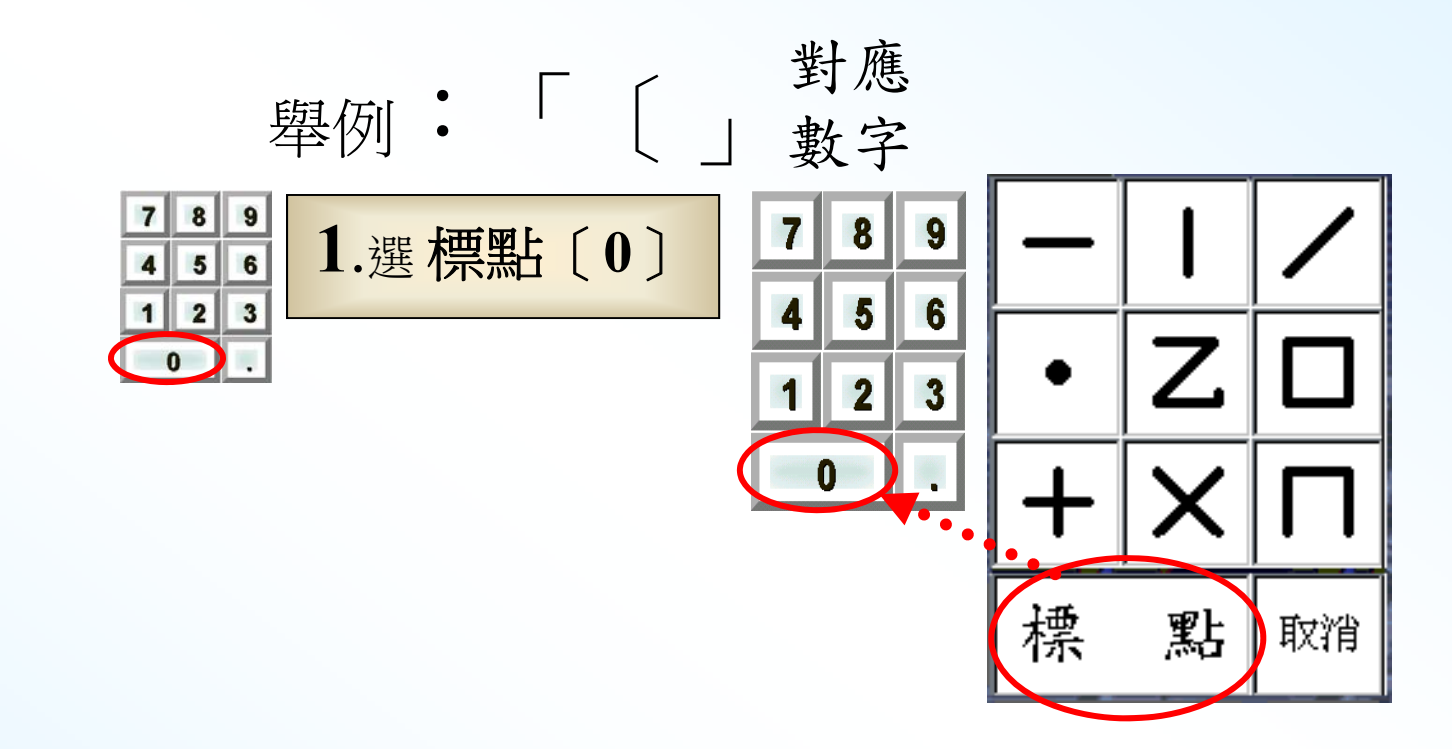

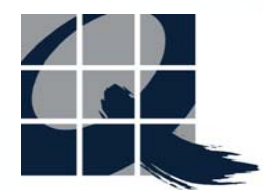

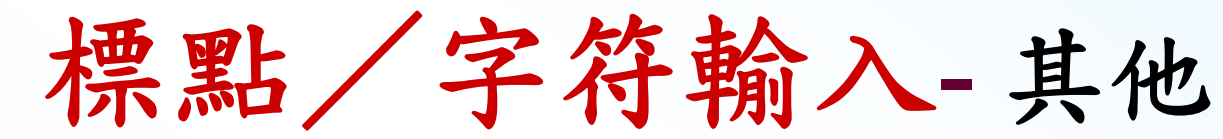

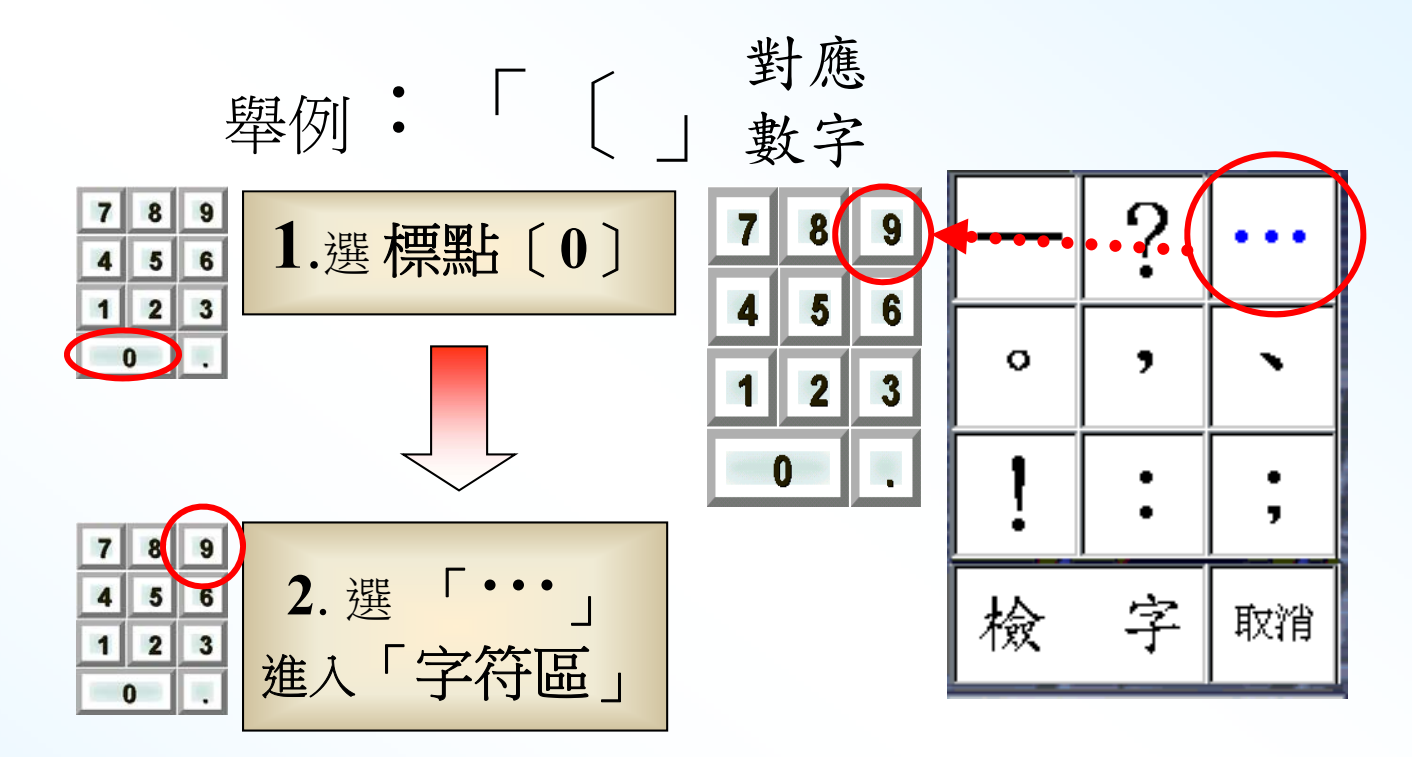

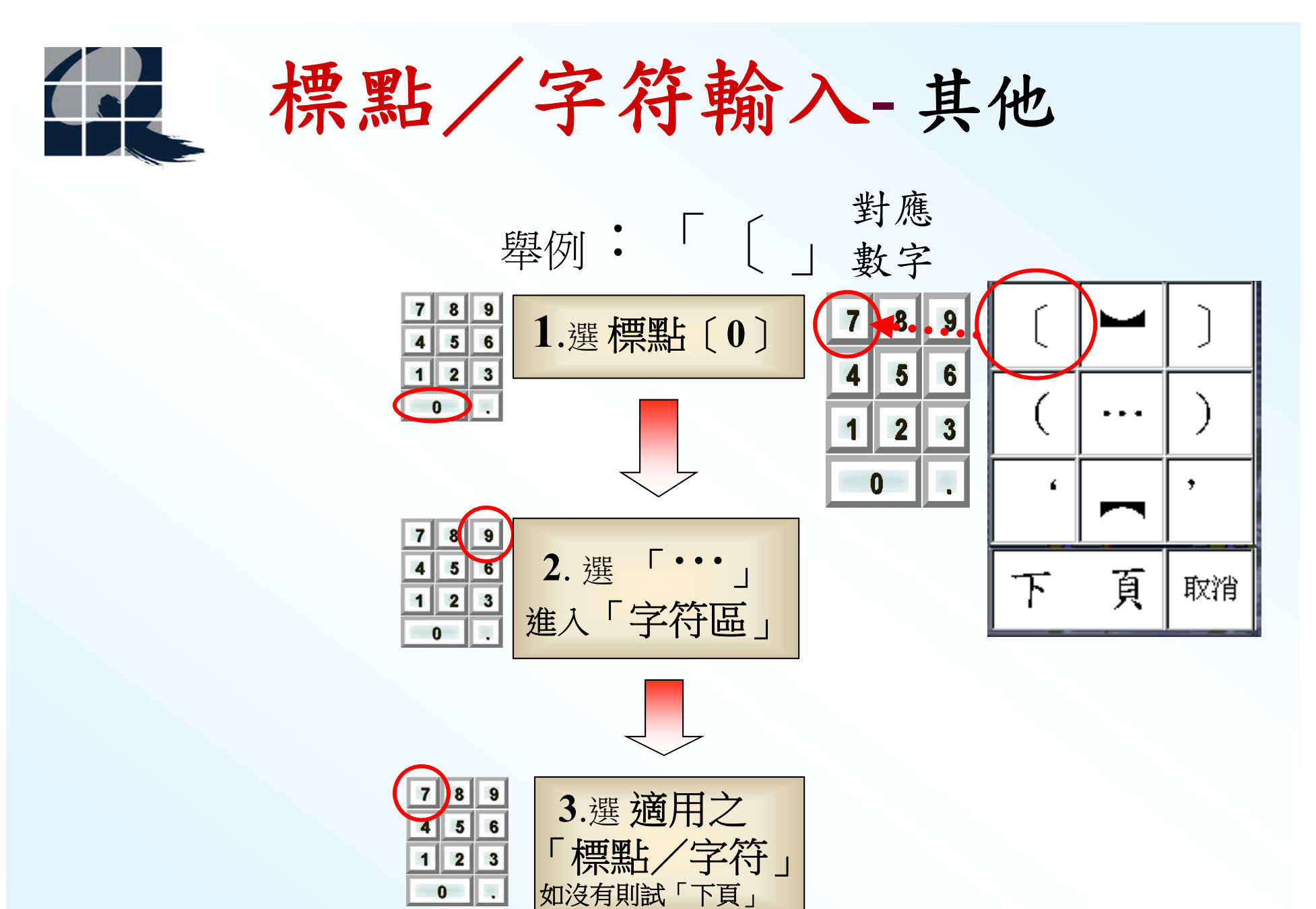

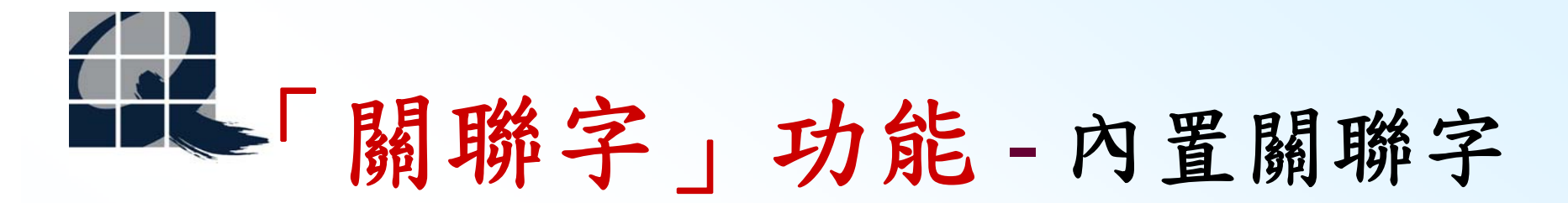

為提高輸入效率,每輸入一個字,輸入視窗會顯示 九個相關字以供選擇。舉例:輸入「九」並選擇後, 將顯示「霄」「泉」「宵」「龍」「族」「州」 「江」「宮」「洲」等字,可用滑鼠直接點選或先 按數字鍵盤的「·」,然後選字。

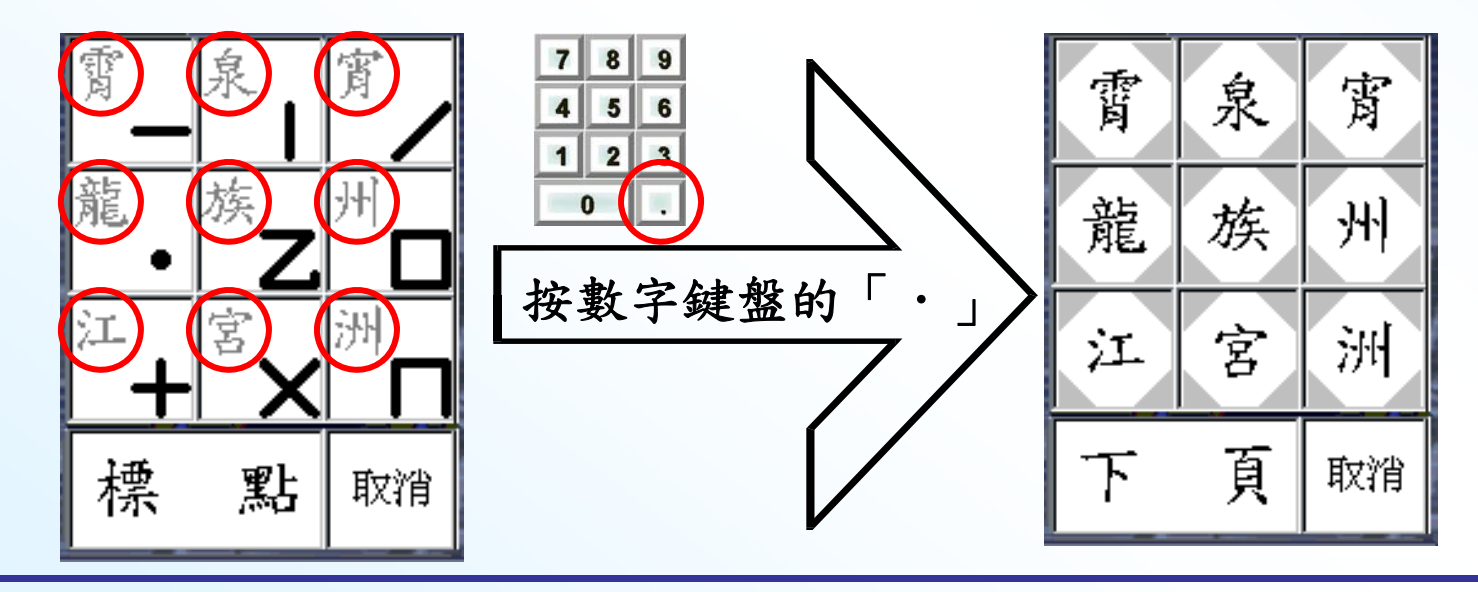

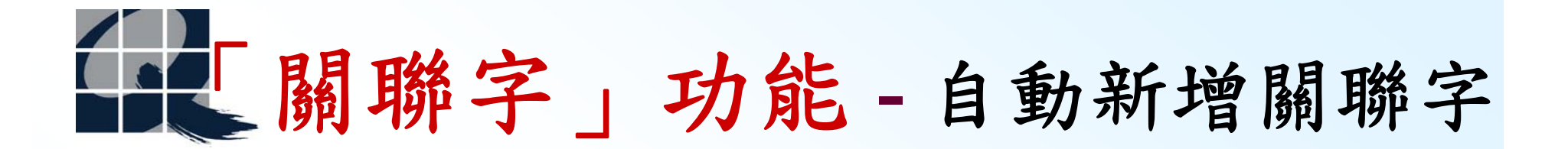

曾經連續輸入的字,會被即時新增至關聯字庫,當 再輸入其中某一字時,會將新增的字與內置的關聯 字一併顯示。舉例:曾輸入「九方」兩字,再輸入 「九」字並選擇後,將顯示如下圖。可用滑鼠直接 點選或先按數字鍵盤的「·」,然後選字。

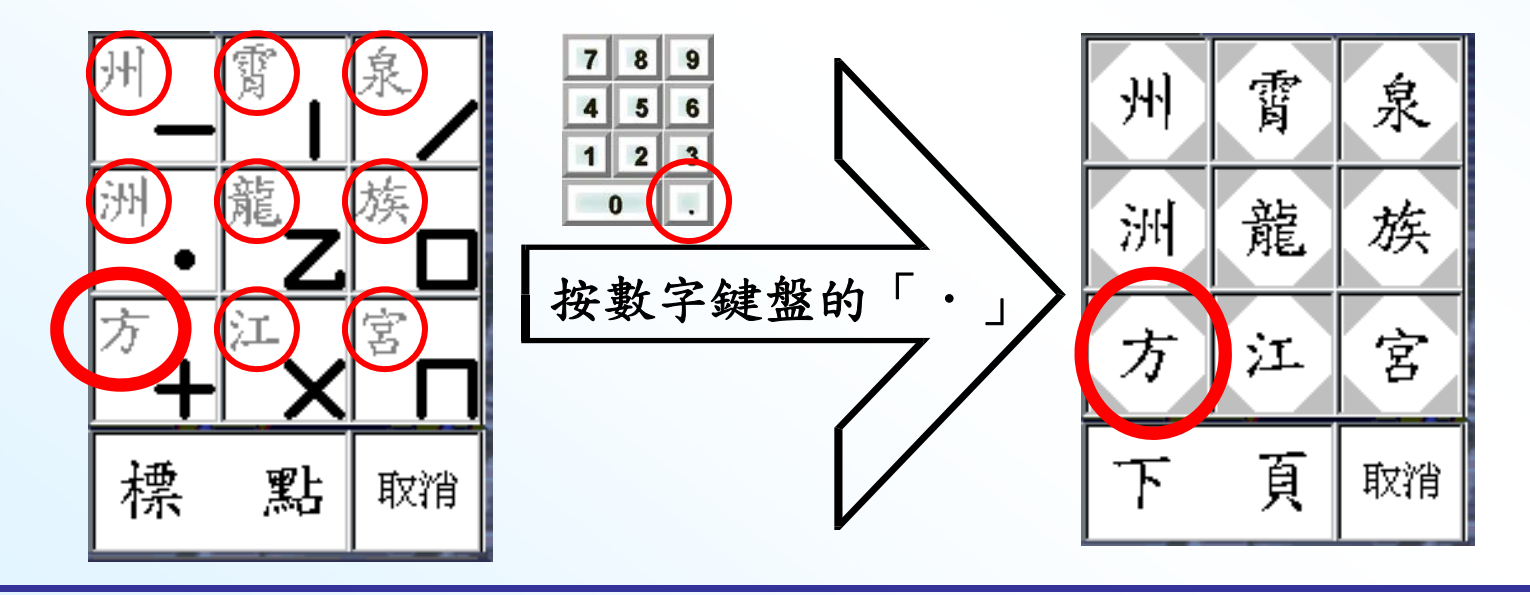

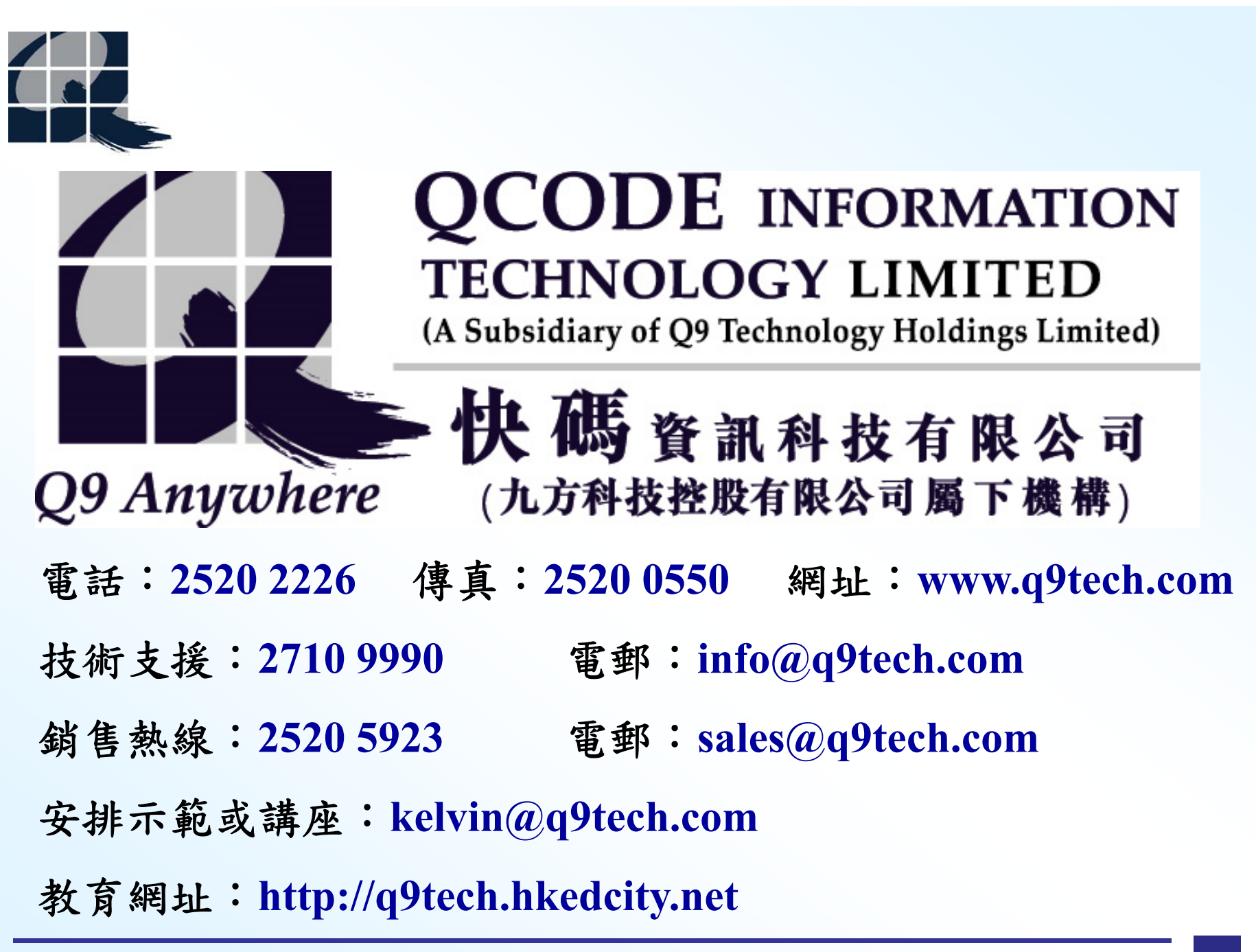